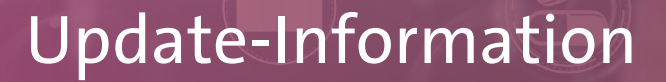

MediFox stationär 8.5

## MediFox stationär Version 8.5

Umfangreiches Update für Ihre Pflegesoftware

In dieser Update-Information erhalten Sie alle wichtigen Informationen zu den Anpassungen und Neuerungen in der MediFox stationär Version 8.5. Neben der Pflege- und Betreuungsdokumentation wurden auch für die Personaleinsatzplanung und die damit zusammenhängende KIgestützte Dienstplanung zahlreiche Erweiterungen vorgenommen, die Ihnen ganz neue Möglichkeiten bieten. Lesen Sie dazu auf den folgenden Seiten mehr.

#### Übersicht

- Pflege- und Betreuungsdokumentation <u>Seite 2</u>
- Personaleinsatzplanung <u>Seite 6</u>
- KI-gestützte Dienstplanung <u>Seite 13</u>
- Abrechnung-<u>Seite 15</u>
- Allgemeine Neuerungen <u>Seite 17</u>
- MediFox Connect <u>Seite 18</u>

| Medifox stationsi - Mitarbeter   Piteg / Betruung   Personaleinsktp:   Controlling   Administration   Personaleinsktp:   Controlling   Administration   Personaleinsktp:   Detail   Aus-Fortbildung   Abrechnungsadresen   Detail   Aus-Fortbildung   Abbrechnung   Personal-Nit:   Bis   Arbeitstein   Pinbare Zeiten dis Mitarbeiters   Pinbare Zeiten dis Mitarbeiters   Volenstaling   Mitarbeiter:   Abwesend   Bis   Pinbare Zeiten dis Mitarbeiters   Mitarbeiter:   Abwesend   Steinbeiter:   Pinbare Zeiten dis Mitarbeiters   Nur netails   Ocono-2xe0   Ocono-2xe0                                                                                                    |                                                                                                    |                      |                                                                                                    |                                                           |                                             |                |
|----------------------------------------------------------------------------------------------------|----------------------------------------------------------------------------------------------------|----------------------|----------------------------------------------------------------------------------------------------|-----------------------------------------------------------|---------------------------------------------|----------------|
| Pilege / Betreuung Peronaleinsatzpi. Controlling Administration Controlling Administration Controlling Administration Controlling Administration Controlling Administration Controlling Administration Controlling Administration Controlling Administration Controlling Administration Controlling Administration Controlling Controlling         | MediFox stationär - Mitarbeiter                                                                                                    |                      |                                                                                                    |                                                           | - 0                                         | $\times$       |
| ge       Gereit, intersistenti<br>Betreuer       Stockenträger -<br>Betreuer       Stockenträger -<br>Betreuer       Stockenträger -<br>Betreuer       Stockenträger -<br>Betreuer       Bodumente<br>Betreuer       Machinette<br>Betreuer       Machinette<br>Betreuer       Machine                                                                                                    | Pflege / Betreuung Personaleinsatzpl. Controlling Administ                                                                                                    | ration               |                                                                                                    |                                                           | a 🕼 😳                                       | • 🕜 •          |
| the fete: Hanna Personal-Niz: 4 Abwesend<br>Personal-Niz: 4 Abwesend-<br>Atter<br>Detail Aus-,Fortbildung Atbeitszeit Abwesendeiten Lohn/Gehat Ki-Dienstpian Schnittstellen Org. Anderungshistorie<br>See Arbeitstumuus Miin. Tage Dienst Max. Tage Dienst Max. Tage Dienst M | ge Gesetzi.<br>ge Gesetzi.<br>ewohner theresenten<br>wohner Abrechnungsaftessen<br>Abrechnung Person:                                                                                                    | Stellenanzeigen      | <ul> <li>Årzte</li> <li>Årzte</li> <li>Therapeuten</li> <li>Med. Einrichtungen</li> <li>Medizinische Versorgu</li> </ul> | Lieferanten<br>R Allgem. Adressen<br>Inventar<br>Sonstige | Dokumente<br>Nachricht<br>Aufgabe<br>Medien |                |
| Detail     Aus-Profibildung     Arbeitszeit     Abwesenheiten     Lohn/Gehait     Ki-Dienstplan     Schnittstellen     Org.     Änderungshistorie       sse     Image Dienst, 3 Tage frei     Min. Tage Dienst     Max. Tage Dienst     Minarbeiter:     Beziehung     Minarbeiter:     Beziehung     Vogel, Anja (AVO)     Berorzugt gemeinsam verplanen       7 Tage Dienst, 3 Tage frei     Schnittstellen     Org.     Anbergenen     Image Dienst     Image Dienst                                                                                                    | rbeiter: Handzeichen:<br>ker, Hanna Personal-Nr.:                                                                                                    | НВ<br>4              |                                                                                                    |                                                           | Abw                                         | esend<br>aktiv |
| sse                                                                                                    | Detail Aus-/Fortbildung Arbeitszeit Abwesenheiten Lohn/G                                                                                                    | Sehalt KI-Dier       | nstplan Schnittstellen                                                                                                   | Org. Änderung                                             | shistorie                                   |                |
| Bis     Arbeitstumus     Min. Tage Dienti     Max. Tage Dienti     Minartelter     Beziehung       7 Tage Dient, 3 Tage frei     Yogel, Anja (Allo)     Bevorzugt geneinsam verplanen       Imarte Zeiten des Mitarbeiters     Imartelter     Bevorzugt geneinsam verplanen       Imarte Zeiten des Mitarbeiters     Imartelter     Imartelter       Imarte Zeiten des Mitarbeiters     Imartelter     Imartelter       Imartelter     Abwesend<br>aktiv     Imartelter       Imartelter     Abwesend<br>aktiv     Imartelter       Imartelter     Abwesend<br>aktiv     Imartelter       Imartelter     Abwesend<br>aktiv     Imartelter       Imartelter     Imartelter     Imartelter       Imartelter     Imartelter     Imartelter       Imartelter     Imartelter     Imartelter       Imartelter     Imartelter     Imartelter       Imartelter     Imartelter     Imartelter       Imartelter     Imartelter     Imartelter       Imartelter     Imartelter     Imartelter       Imartelter     Imartelter     Imartelter       Imartelter     Imartelter     Imartelter       Imartelter     Imartelter     Imartelter       Imartelter     Imartelter     Imartelter       Imartelter     Imartelter     Imartelter                                                                                                    | isse ーノキ                                                                                                    | Teamdynamik          |                                                                                                    |                                                           |                                             | 1              |
| 7 Tage Diend, 3 Tage frei Vogel, Anja (Wo) Berorzugt gemeinsam verplanen  Planbare Zeiten des Mitarbeiters  Planbare Zeiten des Mitarbeiters  Mitarbeiter: Abwesend Becke, Hanna Becke, Hanna Becke, Han         | Bis Arbeitsturnus Min. Tage Dienst Max. Tage Dienst                                                                                                    | Mitarbeiter          | Bez                                                                                                    | iehung                                                    |                                             |                |
| Descension         Planbare Zeiten für Montag         Ch Rot         Neutral           0000-2400         Wochentag ist frei         Ch Rot         Neutral           0000-2400         Dis Priorität         See         Neutral           0000-2400         Dis Priorität         See         Neutral           0000-2400         Dis O Berorzugt         See         Neutral           0000-2400         Dis O Z:200         Nur nottalis         Neutral                                                                                                    | ten Mitarbeiter: Abv                                                                                                    | ×<br>vesend<br>aktiv | nheiten                                                                                                    | Priorität                                                 |                                             | L              |
| 0000-2400<br>0000-2400<br>0000-2400<br>0000-2400<br>0000-2400<br>0000-2400<br>0000-2400<br>15:00 Z2:00 Nurnotalis<br>III                                                                                                    | 06:00-15:00 Planbare Zeiten für Montag                                                                                                    | ich R                | ot                                                                                                    | Neutral                                                   |                                             |                |
|                                                                                                    | 0000-2400<br>0000-2400<br>000-2400<br>000-2400<br>0000-2400<br>0000000000 | m See                | au<br>au                                                                                                    | Neutral                                                   |                                             |                |
|                                                                                                    |                                                                                                    |                      |                                                                                                    |                                                           |                                             |                |

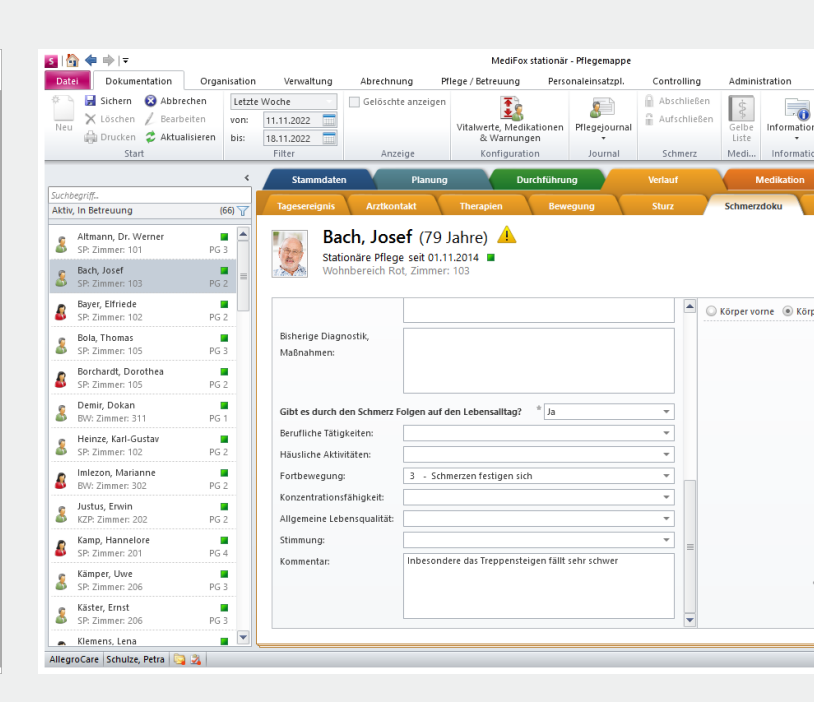

## **III** MEDIFOX DAN<sup>®</sup>

## Pflege- und Betreuungsdokumentation

Neues für die Ergebnisindikatoren, Pflegemappe, Auswertungen und mehr

Erhebungsbogen für die Erhebung der Ergebnisindikatoren aktualisiert

Der Erhebungsbogen für die Erhebung der Ergebnisindikatoren wurde von offizieller Stelle überarbeitet und ist ab dem 01.01.2023 in einer neuen Fassung gültig. Wir haben die dazugehörigen Änderungen bereits mit der aktuellen MediFox stationär Version umgesetzt, sodass Sie ab dem 01.01.2023 wie gewohnt neue Erhebungen durchführen können. Für die Funktionsweise der Erhebung ergeben sich daraus keine Änderungen.

#### Datenschutz-Hinweis für das Kommentieren von erhaltenen Ergebnisberichten

Im Rahmen der Erhebung der Ergebnisindikatoren können Sie die von der DAS übermittelten Ergebnisberichte vor deren Veröffentlichung kommentieren. Dabei ist zu beachten, dass die Kommentare exakt so veröffentlicht werden, wie Sie diese in MediFox stationär eingetragen haben. Die Kommentare sollten deshalb u.a. keine personenbezogenen Daten wie z.B. die Namen von Bewohnern enthalten. Um auf diesen Umstand explizit aufmerksam zu machen, wird bei der Kommentierung der Ergebnisberichte nun folgender Hinweis angezeigt: "Daten, die eine Identifikation von Bewohnern und Bewohnerinnen zulassen, dürfen grundsätzlich nicht in der Kommentierung enthalten sein. Kommentare werden zu keinem Zeitpunkt redaktionell angepasst, sondern direkt an die veröffentlichende Stelle weitergeleitet und dort verfügbar gemacht."

### Vitalwert "Sauerstoffgabe" optional in der Einheit "I/min" erfassen

Den Vitalwert "Sauerstoffgabe" können Sie ab sofort sowohl in der Einheit "I/Stunde" als auch in der Einheit "I/Minute" erfassen. Eine Umrechnung von Stunden auf Minuten ist damit nicht mehr erforderlich. Beim Erfassen des Vitalwerts in der Pflegemappe können Sie dazu jederzeit zwischen den genannten Einheiten wählen. Welche Einheit für die Sauerstoffgabe standardmäßig verwendet werden soll, können Sie unter Administration / Dokumentation / Grundeinstellungen im Register "Einstellungen" bei den "Einstellungen zu den Vitalwerten" festlegen".

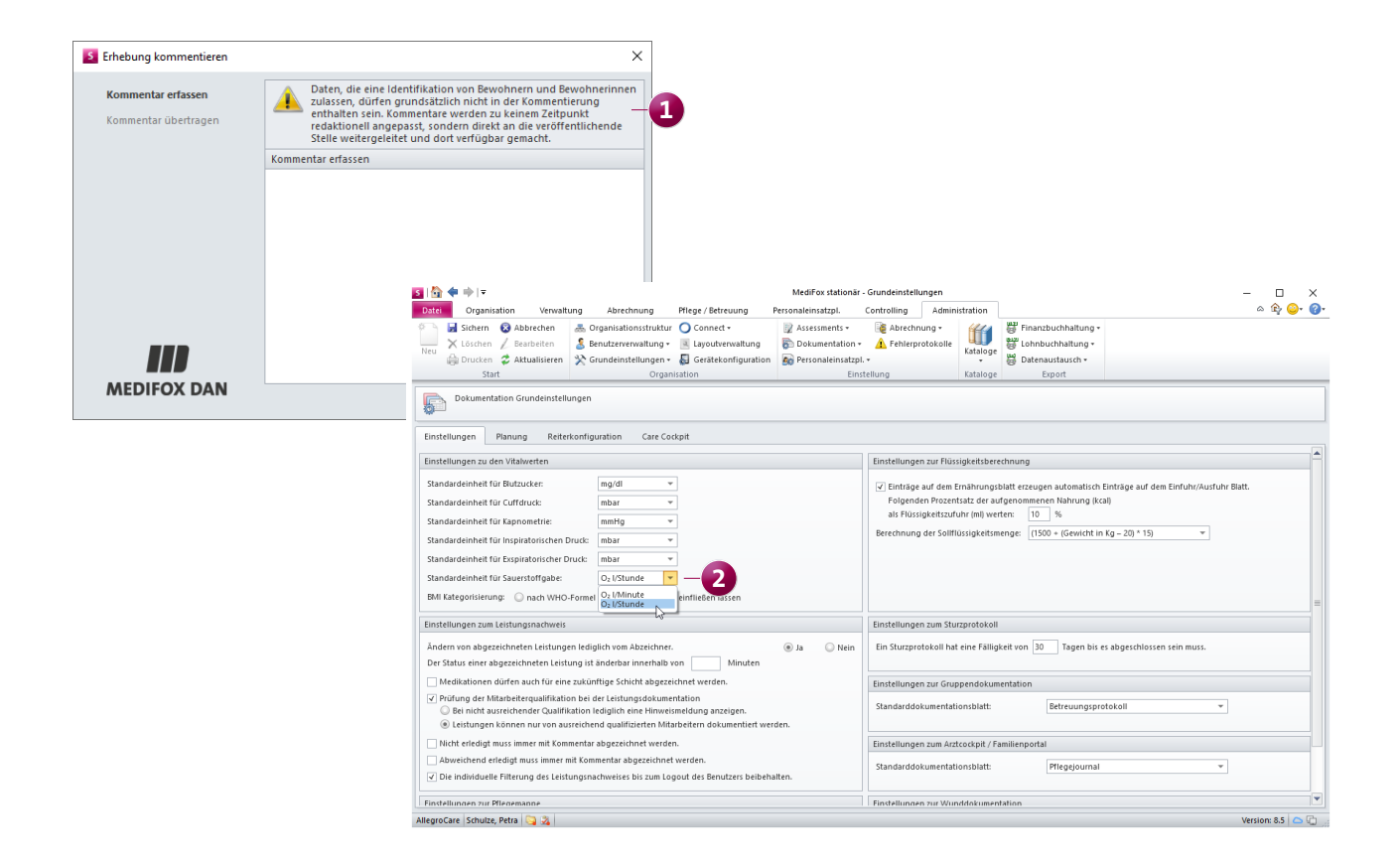

Erledigte Bedarfsleistungen automatisch im Pflegejournal anzeigen

Für einen noch besseren Überblick über alle außerplanmäßig erbrachten Leistungen können Sie jetzt optional einstellen, dass auch die im Leistungsnachweis abgezeichneten Bedarfsleistungen im Pflegejournal aufgeführt werden. Wählen Sie dazu unter *Administration / Kataloge / Pflege / Pflegejournalkategorien* die Kategorie "Leistungsnachweis" aus und setzen Sie dann einen Haken bei der neuen Option "erbrachte Bedarfsleistungen in dieser Pflegejournalkategorie anzeigen". **1** Im Pflegejournal werden die durchgeführt

ten Bedarfsleistungen dann mit Angabe des Zeitpunktes, des verantwortlichen Mitarbeiters und weiteren Detailinformationen aufgeführt.

**Neues Kommentarfeld für die Schmerzdokumentation** Wenn Sie beim Anlegen einer neuen Schmerzdokumentation die Frage "Gibt es durch den Schmerz Folgen auf den Lebensalltag?" mit "Ja" bewerten, steht Ihnen zur individuellen Beschreibung der Folgen ab jetzt ein zusätzliches Kommentarfeld zur Verfügung. In diesem können Sie die genauen Umstände und Auswirkungen exakt dokumentieren. **2** 

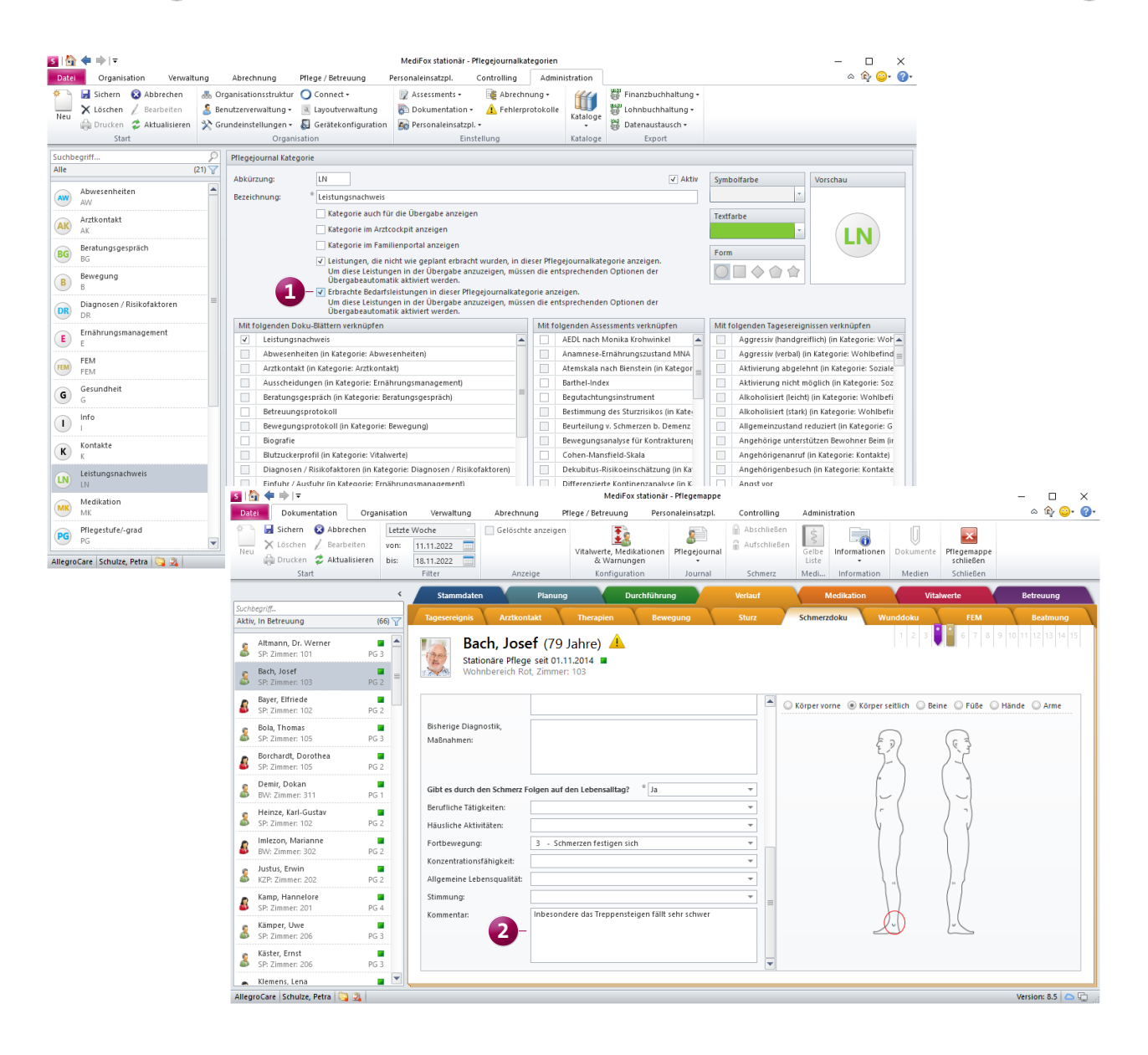

Kognitive oder mobile Beeinträchtigung der Bewohner ausgehend von den besonderen Pflegesituationen ermitteln In der Auswertung "Übersicht der versorgten Bewohner (QPR)" werden die Bewohner ausgehend von deren kognitiven oder mobilen Beeinträchtigungen in verschiedene Subgruppen unterteilt. Die Grundlage hierfür stellt standardmäßig die Bewertung der Kriterien des Begutachtungsinstruments dar. Für den Fall, dass Sie die kognitiven und mobilen Beeinträchtigungen Ihrer Bewohner nicht von dem Begutachtungsinstrument abhängig machen wollen, bietet Ihnen MediFox stationär jetzt eine zusätzliche Alternative. So lassen sich die entsprechenden Beeinträchtigungen nun auch von den besonderen Pflegesituationen ableiten.

Um dies einzurichten, müssen Sie zunächst unter Administration / Kataloge / Vorgabewerte im Katalog "Pflege" unter "Besondere Pflegesituationen" festlegen, welche der Pflegesituationen als kognitive oder mobile Beeinträchtigung zu betrachten sind. Setzen Sie dazu einen Haken bei den Optionen "Gilt als mobile Beeinträchtigung" bzw. "Gilt als kognitive Beeinträchtigung".
Wenn Sie dann unter *Organisation / Auswertung* in der Gruppe "Bewohner" die Auswertung "Übersicht der versorgten Bewohner (QPR)" aufrufen, können Sie hier passend dazu die Option "Eingruppierung in Subgruppen anhand der besonderen Pflegesituationen vornehmen" wählen.
Die Gruppierung erfolgt daraufhin anhand der entsprechend gekennzeichneten besonderen Pflegesituationen der Bewohner.

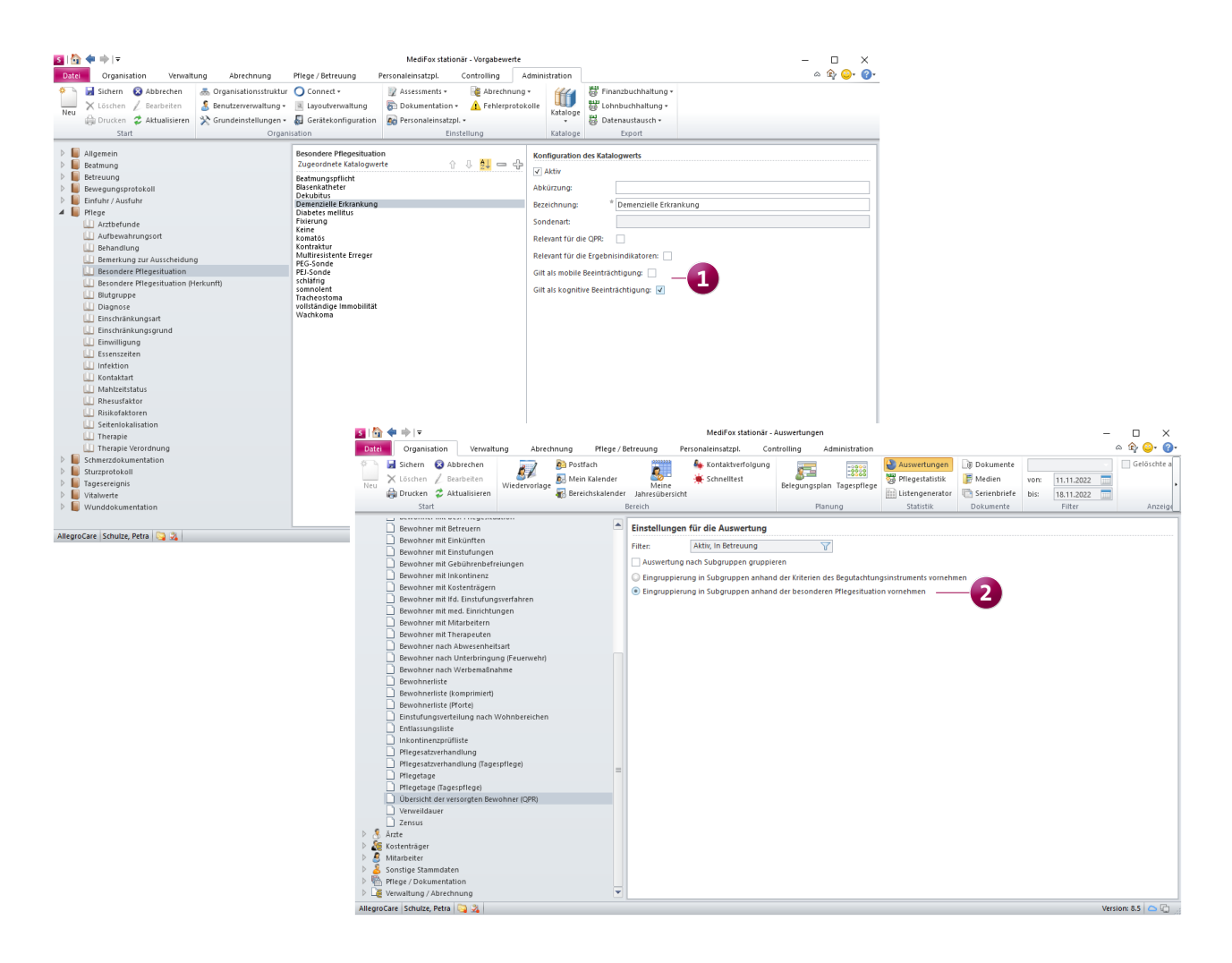

#### Ausdruck der Medikationen nach Ärzten filtern

Wenn Sie im Dokumentationsblatt "Medikation" auf "Drucken" klicken, können Sie im Druckdialog unter "Filter" nun zusätzlich auswählen, für welchen Arzt die Medikationen gedruckt werden sollen. Dadurch werden auf dem Ausdruck nur die Medikationen aufgeführt, die der ausgewählte Arzt verordnet hat. 1 Auf diese Weise können die zuständigen Ärzte ganz einfach auf dem Ausdruck für die von ihnen verordneten Medikationen unterzeichnen. Diese Möglichkeit besteht darüber hinaus auch für die Druckfunktion in den Dokumentationsblättern "Injektion/Infektion" sowie "Verordnungen".

#### Neue Auswertung "Vitalwerteverlauf"

In MediFox stationär steht Ihnen unter *Organisation / Auswertungen* in der Gruppe "Pflege/Dokumentation" ab sofort die neue Auswertung "Vitalwerteverlauf" zur Verfügung. 2 Mit dieser Auswertung können Sie für all Ihre Bewohner und für einen individuell einstellbaren Zeitraum eine Aufstellung der dokumentierten Vitalwerte erzeugen. Stellen Sie dazu einfach den gewünschten Zeitraum ein und legen Sie fest, welche Vitalwerte in der Auswertung berücksichtigt werden sollen. Im Druckdialog haben Sie außerdem die Möglichkeit, die Auswertung als PDF oder Excel-Datei zu exportieren.

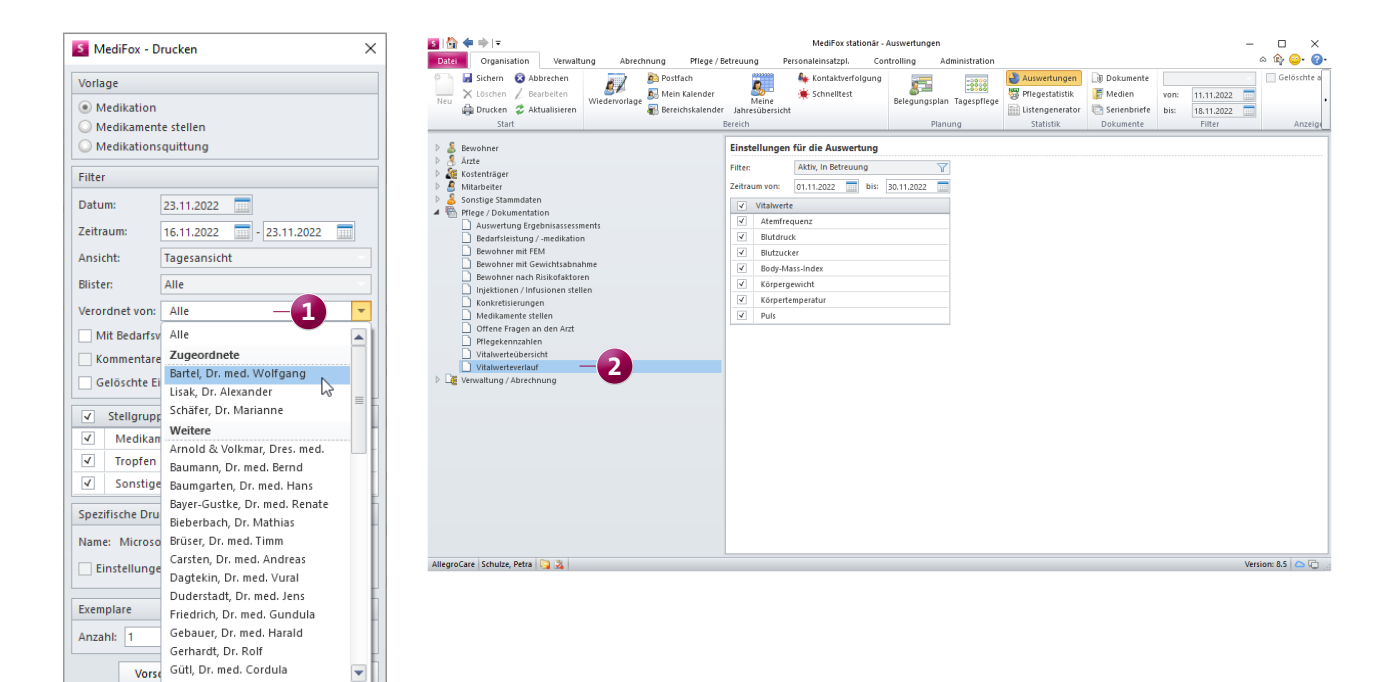

### Personaleinsatzplanung

Individuelle Verwaltung von Überstunden und Schichtzulagen

Erweiterte EZE-Einstellungen für den Umgang mit Pausenbuchungen

Damit Sie beim Einsatz einer elektronischen Zeiterfassung individuell je Einrichtung konfigurieren können, wie mit Pausenbuchungen umgegangen werden soll, wurden die dazugehörigen Einstellungen in MediFox stationär erweitert. Wenn Sie unter *Administration / Personaleinsatzplanung / Grundeinstellungen* im Register "Organisation" im Abschnitt "Buchungen" beim "Umgang mit Pausenbuchungen" eine der folgenden Optionen auswählen:

- Gebuchte Pausen (Übernehmen der gesetzlich vorgeschriebenen Zeiten, falls keine existieren)
- Gesetzlich vorgeschriebenen Pausen übernehmen

 Mind. gesetzlich vorgeschriebenen Pausen übernehmen dann können Sie jetzt festlegen, ab welcher Arbeitszeit welche Pausendauer gebucht werden soll. Die Grenzen sind damit nicht mehr fest vorgegeben, sondern können flexibel eingestellt werden.

#### Optionale Warnung für festgelegte Lohn-Grenzen

Insbesondere für den Fall, dass geringfügig beschäftigte Mitarbeiter eine festgelegte Lohn-Grenze (z.B. 520 Euro monatlich für Minijobber) nicht überschreiten sollen, können Sie jetzt eine entsprechende Warnung für den Dienstplan einrichten. Rufen Sie dazu unter Verwaltung / Mitarbeiter das Register "Lohn/Gehalt" auf und bearbeiten Sie hier den Eintrag im Abschnitt "Lohn/Gehalt". Im Dialog "Lohn/Gehalt für Mitarbeiter bearbeiten" finden Sie die neue Option "In der Dienstplanung warnen, wenn [Betrag] € überschritten wurde". (2) Der dazugehörige Betrachtungszeitraum kann monatlich oder jährlich eingestellt werden. Bei einem Stundenlohn von 15 Euro und einer monatlichen Grenze von 520 Euro würde demzufolge im Dienstplan gewarnt werden, wenn der Mitarbeiter mehr als 34 Stunden eingeplant werden würde, da bereits ab der 35. Stunde die Grenze von 520 Euro überschritten wird. Individuelle Zuschläge und Zulagen werden hierbei nicht berücksichtigt.

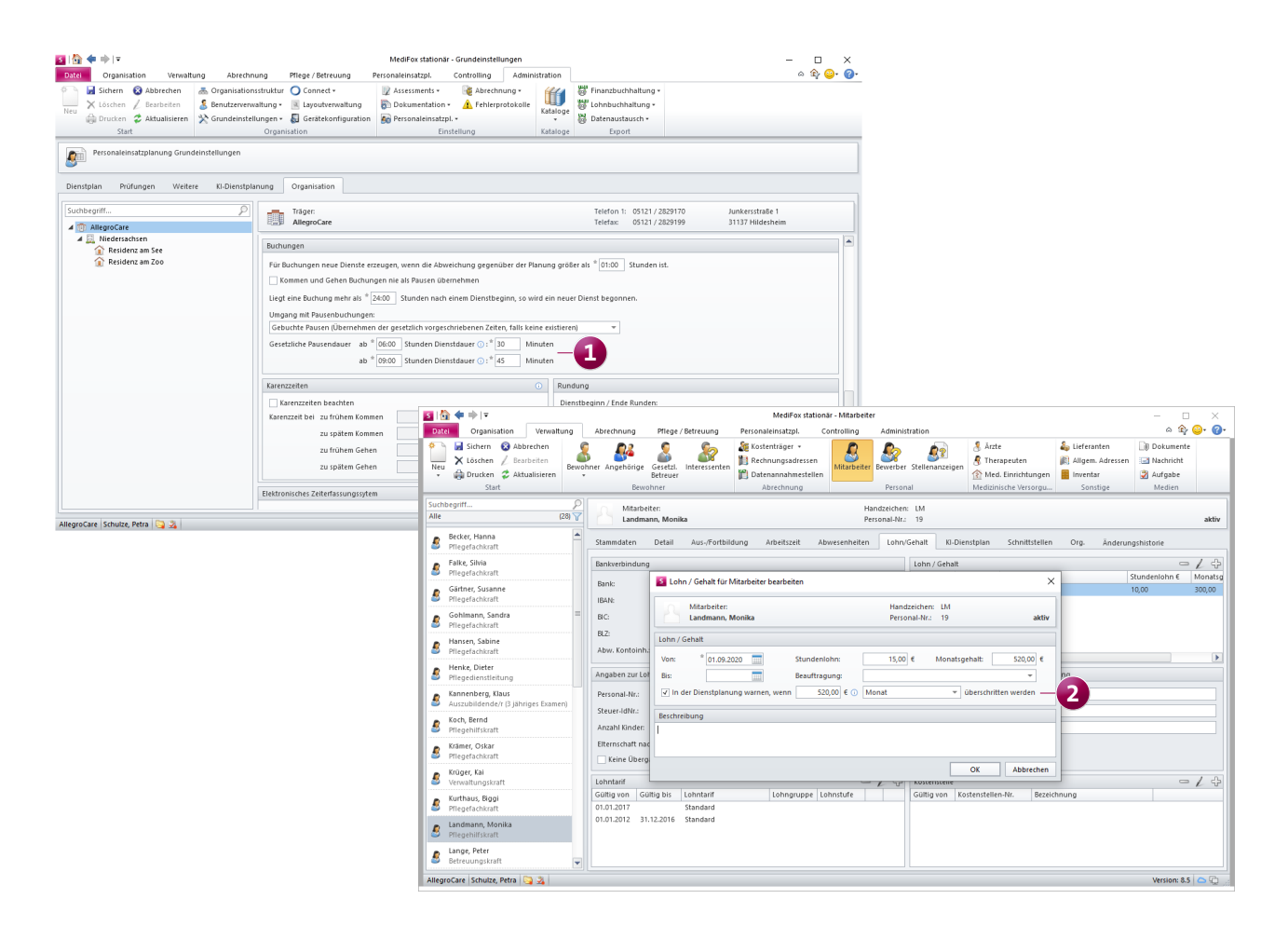

#### Kostenstelle für Mitarbeiter als Pflichtfeld kennzeichnen

Um für die Lohnbuchhaltung sicherzustellen, dass bei allen Mitarbeitern mit einer aktiven Beschäftigungszeit auch eine Kostenstelle hinterlegt ist, können Sie die Kostenstelle jetzt als Pflichtfeld kennzeichnen. Rufen Sie dazu unter *Administration / Personaleinsatzplanung / Grundeinstellungen* das Register "Weitere" auf und setzen Sie hier im Abschnitt "Lohnbuchhaltung" einen Haken bei der neuen Option "Mitarbeiter mit Beschäftigungszeit müssen eine Kostenstelle haben".

Ist diese Option aktiviert, wird in den Stammdaten der Mitarbeiter das Anlegen einer neuen Beschäftigungszeit verhindert, sofern noch keine Kostenstelle hinterlegt wurde, die mindestens ab dem Beginn der Beschäftigungszeit gültig ist. In diesem Fall erscheint der Hinweis "Bitte hinterlegen Sie zunächst eine Kostenstelle". Neuer Betrachtungszeitraum "Kalenderhalbjährlich" für Zulagen wählbar

In der Konfiguration der Zulagen unter Administration / Lohnbuchhaltung / Zulagen können Sie jetzt auch den Betrachtungszeitraum "Kalenderhalbjährlich" auswählen. Dadurch lassen sich ab sofort auch Zulagen abbilden, die halbjährlich gewährt werden. Der Betrachtungszeitraum wurde diesbezüglich in eine Auswahlliste mit folgenden Optionen überführt: 2

- Nach Tagen, Wochen oder Monaten
- Ganzes Kalenderjahr
- Kalenderhalbjährlich

War im Vorfeld des Updates bei einer Zulage die separate Option "Ganzes Kalenderjahr" aktiviert, wird für diese der Betrachtungszeitraum "Ganzes Kalenderjahr" passend übernommen.

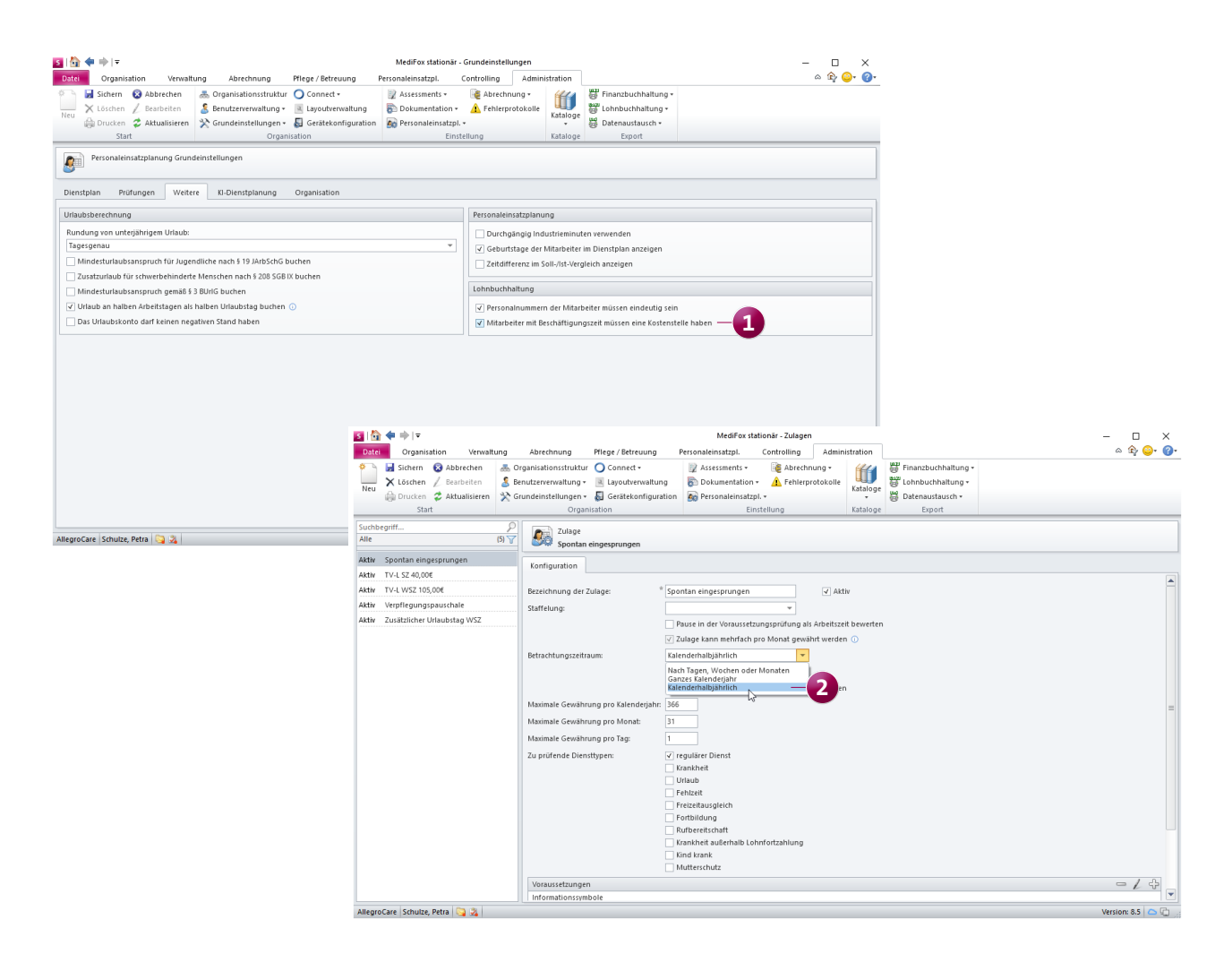

Schichtzulagen: Neue Voraussetzungsart "Anzahl einer bestimmten Schicht (tagesgenau)"

Für die Konfiguration der Schichtzulagen, die Sie in MediFox stationär unter *Administration / Lohnbuchhaltung / Zulagen* vornehmen, steht Ihnen jetzt die neue Voraussetzungsart "Anzahl einer bestimmten Schicht (tagesgenau)" zur Verfügung. 1 Mit dieser Voraussetzungsart wird betrachtet, ob eine bestimmte Schicht in einem vorgegeben Zeitraum in einer gewissen Mindestanzahl erbracht wurde. So kann beispielsweise eine Zulage für die Nachtschicht erteilt werden, wenn diese binnen 30 Tagen mindestens zwei Mal geleistet wurde.

Definieren Sie die Voraussetzung dazu wie folgt:

- Voraussetzungsart: W\u00e4hlen Sie hier die Option "Anzahl einer bestimmten Schicht (tagesgenau)" aus.
- Schicht: W\u00e4hlen Sie hier die zu pr\u00fcfende Schicht aus, beispielsweise die Nachtschicht.
- Anzahl Schichten: Geben Sie hier an, wie häufig die Schicht im Betrachtungszeitraum mindestens erbracht werden muss.
- Zeitraum der Arbeit: Geben Sie hier an, für welchen Zeitraum die Arbeitszeit der Schicht gewertet werden soll, bei Nachtschichten zum Beispiel von 21:00 bis 06:00 Uhr.

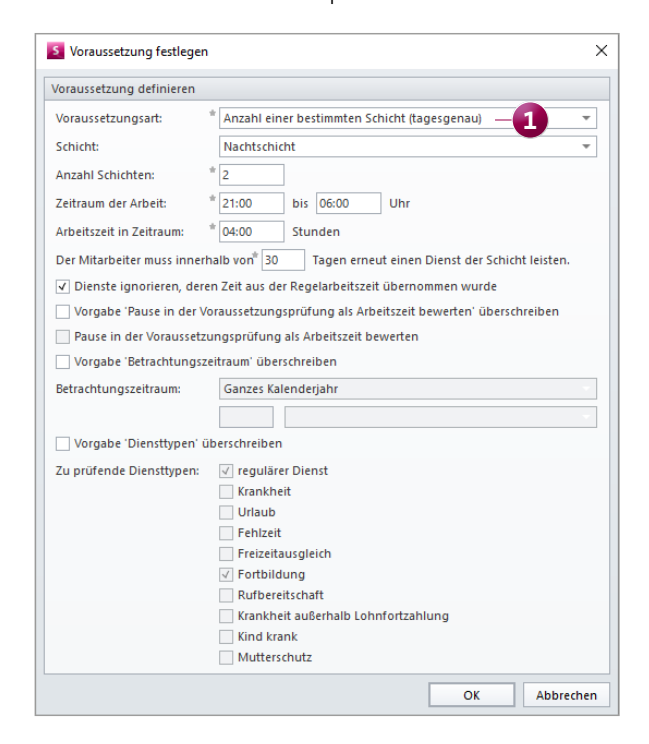

- Arbeitszeit in Zeitraum: Tragen Sie hier ein, wie viele Stunden der Mitarbeiter in dem zuvor angegebenen Zeitraum mindestens arbeiten muss, damit die Schicht für die Gewährung der Zulage anerkannt wird, beispielsweise 3 oder 4 Stunden.
- Der Mitarbeiter muss innerhalb von [] Tagen die Schichten leisten: Tragen Sie hier ein, innerhalb wie vieler Tage die angegebene Anzahl der Schichten geleistet werden muss. Für die Gewährung der Zulage wird dieser Zeitraum rückwirkend betrachtet.

Haben Sie auf diese Weise etwa definiert, dass innerhalb von 30 Tagen zwei Nachtschichten zu leisten sind, würde dies wie im folgenden Beispiel geprüft werden:

- Ein Mitarbeiter hat am 10.01.2022 und am 15.02.2022 Nachtschicht geleistet. Der Zeitraum zwischen den Diensten beträgt in diesem Fall über 30 Tage und die Voraussetzung ist nicht erfüllt,
- Ein Mitarbeiter hat am 17.01.2022 und am 16.02.2022 Nachtschicht geleistet. In diesem Fall sind zwei Schichten innerhalb von 30 Tagen erfolgt und die Voraussetzung ist damit erfüllt.

Zulagen-Voraussetzungsart "Anzahl gewährter Zulagen in Betrachtungszeitraum" jetzt mit Mehrfachauswahl

Die Konfiguration der Zulagen-Voraussetzungsart "Anzahl gewährter Zulagen in Betrachtungszeitraum" wurde um eine Mehrfachauswahl ergänzt, mit der sich verschiedene Zulagen als Voraussetzung für die Prüfung kombinieren lassen. Im Dialog "Voraussetzung festlegen" können Sie dazu unter "Zulagen" auf das Pluszeichen klicken und alle Zulagen auswählen, die als Grundlage für die zusätzliche Zulage betrachtet werden sollen. 1 Zudem lässt sich angeben, wie viele der in der Liste zugeordneten Zulagen im Betrachtungszeitraum gewährt werden müssen, damit die zusätzliche Zulage erteilt wird.

Lag vor dem Update eine Zulage mit der Voraussetzungsart "Anzahl gewährter Zulagen in Betrachtungszeitraum" vor, wird in der Liste der zugeordneten Zulagen zunächst lediglich die ursprünglich zugeordnete Zulage aufgeführt. Diese können Sie bei Bedarf um weitere Zulagen ergänzen.

Neue Spalte für die Anzahl geteilter Dienste im Dienstplan Im Dienstplan können Sie nun auf Wunsch eine zusätzliche Spalte einblenden, die Ihnen die Anzahl der geteilten Dienste je Mitarbeiter im Monat anzeigt. Als geteilte Dienste werden dabei alle Dienste betrachtet, für die zwei separate Dienstzeiten geplant sind (z.B. ein Frühdienst mit einer Dienstzeit von 06:00 bis 10:00 und 12:00 bis 15:00 Uhr). Um diese Spalte einzublenden, klicken Sie im Dienstplan auf die Schaltfläche "Spalten anzeigen" und wählen Sie aus der Liste den Eintrag "Geteilte Dienste" aus.

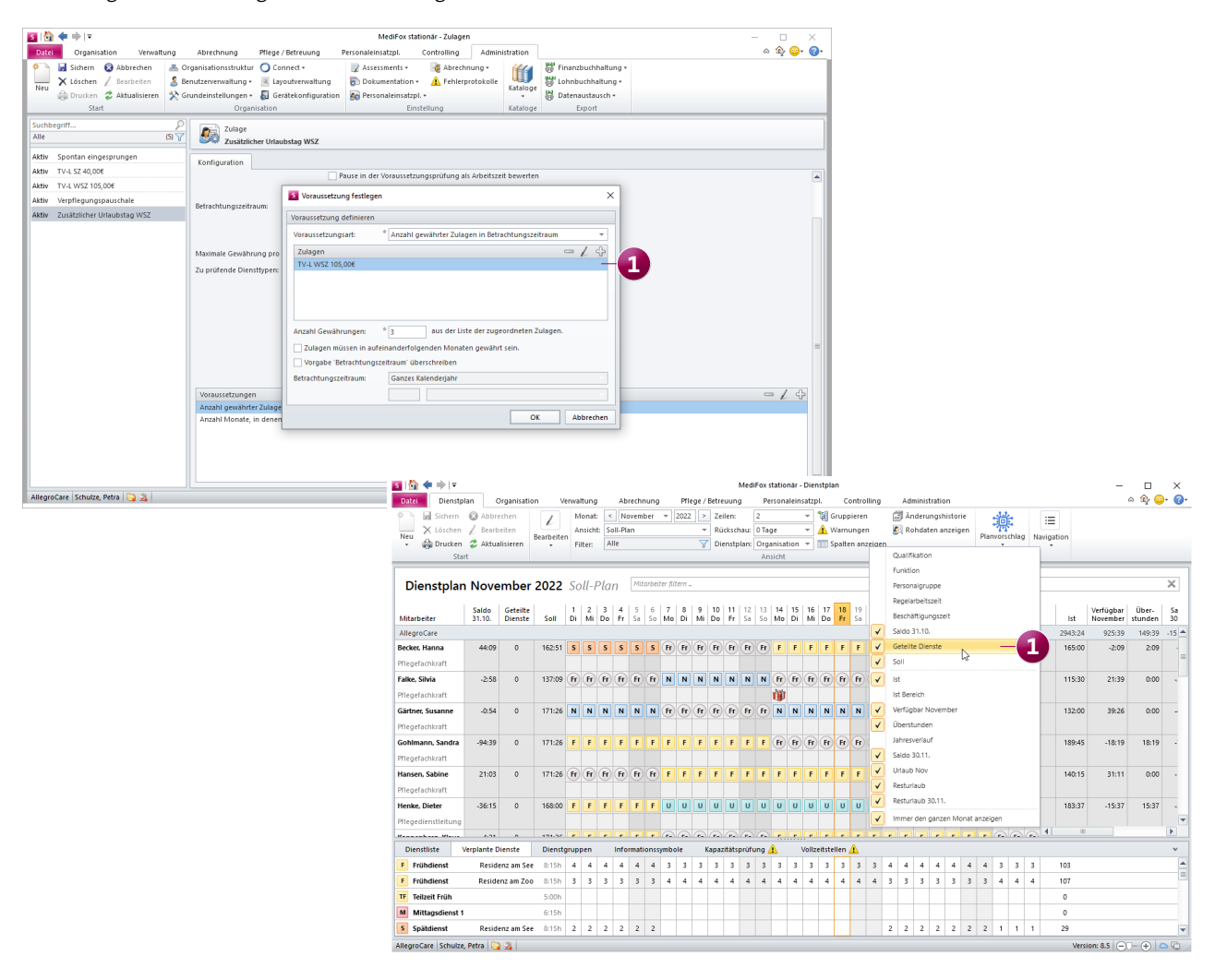

Neue Einstellungen für die Berechnung von Überstunden

Über die Regelarbeitszeit Ihrer Mitarbeiter können Sie bereits festlegen, welche Arbeitsstunden als Überstunden gewertet werden sollen. Diesbezüglich wurden zwei neue Optionen für eine alternative Betrachtung der Überstunden hinzugefügt. So können Arbeitsstunden als Überstunden gewertet werden, die über: **1** 

- [x] Stunden / Woche und die im Dienstplan festgelegte Arbeitszeit hinausgehen
- die Regelarbeitszeit eines Vollzeitbeschäftigten und die im Dienstplan festgelegte Arbeitszeit hinausgehen

Folgende Beispiele sollen dies verdeutlichen:

**Beispiel zu Option 1:** Die Sollarbeitszeit eines Mitarbeiters beträgt 40 Stunden pro Woche (100 % Stelle). Der Mitarbeiter wird für eine Woche mit 41 Stunden im Ist-Plan verplant. Abweichend dazu arbeitet er laut MZE 44 Stunden. Somit hat der Mitarbeiter 3 Überstunden geleistet, weil nur die ungeplanten Stunden als Überstunden gewertet werden (die Differenz von 3 Stunden zwischen Ist-Plan und MZE).

Beispiel zu Option 2: Zunächst wird angenommen, dass die Wochenarbeitszeit einer Vollzeitstelle bei 40 Stunden liegt. Für einen Mitarbeiter beträgt die reguläre Sollarbeitszeit nun 30 Stunden pro Woche (75 % Stelle). Der Mitarbeiter wird für eine Woche mit 35 Stunden im Ist-Plan verplant. Abweichend dazu arbeitet er laut MZE 42 Stunden. Somit hat der Mitarbeiter 2 Überstunden geleistet, weil dieser erst ab der Regelarbeitszeit einer 100 % Stelle (also ab 40 Stunden) zuschlagsberechtigte Überstunden leisten kann.

| Mitarbeiter:                                                                                                    |                                                                                                    |                                                                                                    | Handzeichen:                                                                                     | НВ                                          | Abweser                         |
|----------------------------------------------------------------------------------------------------|----------------------------------------------------------------------------------------------------|----------------------------------------------------------------------------------------------------|--------------------------------------------------------------------------------------------------|---------------------------------------------|---------------------------------|
| Becker, Hanna                                                                                                    |                                                                                                    |                                                                                                    | Personal-Nr.:                                                                                    | 4                                           | akt                             |
| rbeitszeit Mehrarbei                                                                                                    | t/Überstunden                                                                                                    |                                                                                                    |                                                                                                  |                                             |                                 |
| /lehrarbeit                                                                                                    |                                                                                                    |                                                                                                    |                                                                                                  |                                             |                                 |
| Mehrarbeit wird nicht                                                                                                    | gesondert betrach                                                                                                    | itet.                                                                                                    |                                                                                                  |                                             |                                 |
| 🔘 Arbeitsstunden, die ü                                                                                                    | ber die im Dienstp                                                                                                    | an festgelegte Arbeitszeit hir                                                                                                    | nausgehen                                                                                        |                                             |                                 |
| 🔘 Arbeitsstunden, die ü                                                                                                    | ber die wöchentlic                                                                                                    | he Regelarbeitszeit hinausge                                                                                                    | hen                                                                                              |                                             |                                 |
| 🔘 bis max.                                                                                                    | Stunden / Wo                                                                                                    | che                                                                                                    |                                                                                                  |                                             |                                 |
| bis Regelarbeits                                                                                                    | zeit eines Vollzeitb                                                                                                    | eschäftigten                                                                                                    |                                                                                                  |                                             |                                 |
| Ausgleich                                                                                                    |                                                                                                    |                                                                                                    |                                                                                                  |                                             |                                 |
| Innerhalb einer Woch                                                                                                    | e geleistete Mehra                                                                                                    | rbeitsstunden können bis zu                                                                                                    | m Ende der darauffolg                                                                            | jenden                                      | Wochen ausgeglichen werden.     |
| Nicht ausgeglichene M                                                                                                    | /lehrarbeitsstunde                                                                                                    | n werden dem Stundenkonto                                                                                                    | mit % gu                                                                                         | tgeschrieben.                               |                                 |
| Nicht ausgeglichene                                                                                                    | /lehrarbeitsstunde                                                                                                    | n automatisch ausbuchen.                                                                                                    |                                                                                                  |                                             |                                 |
| The sectors along                                                                                                    |                                                                                                    |                                                                                                    |                                                                                                  |                                             |                                 |
| berstunden                                                                                                    |                                                                                                    |                                                                                                    |                                                                                                  |                                             |                                 |
| -                                                                                                    |                                                                                                    |                                                                                                    |                                                                                                  |                                             |                                 |
| O Überstunden werden                                                                                                    | nicht gesondert b                                                                                                    | etrachtet.                                                                                                    |                                                                                                  |                                             |                                 |
| <ul> <li>Überstunden werden</li> <li>Arbeitsstunden, die ü</li> </ul>                                                                                                    | nicht gesondert b<br>ber                                                                                                    | etrachtet.                                                                                                    |                                                                                                  |                                             |                                 |
| Überstunden werden     Arbeitsstunden, die ü                                                                                                    | nicht gesondert b<br>ber<br>nden / Woche hina                                                                                                    | etrachtet.<br>Iusgehen.                                                                                                    |                                                                                                  |                                             |                                 |
| <ul> <li>Überstunden werden</li> <li>Arbeitsstunden, die ü</li> <li>Gussen</li> <li>Gussen</li> <li>die Regelarbeits</li> <li>40</li> </ul>                                                                                                    | nicht gesondert b<br>ber<br>nden / Woche hina<br>zeit eines Vollzeitb                                                                                                    | etrachtet.<br>Iusgehen.<br>eschäftigten hinausgehen.<br>die im Directelan fortseloot                                                                                                    | o Ashaitzait hinausaa                                                                            | han                                         | •                               |
| <ul> <li>Überstunden werden</li> <li>Arbeitsstunden, die ü</li> <li>die Regelarbeits</li> <li>40</li> </ul>                                                                                                    | nicht gesondert b<br>ber<br>nden / Woche hina<br>zeit eines Vollzeitb<br>nden / Woche und<br>zeit eines Vollzeitb                                                                                                    | etrachtet.<br>usgehen.<br>eschäftigten hinausgehen.<br>die im Dienstplan festgelegt                                                                                                    | e Arbeitszeit hinausge                                                                           | hen.                                        | - <b>1</b>                      |
| Überstunden werden     Arbeitsstunden, die ü     Arbeitsstunden, die ü     die Regelarbeits     40     die Regelarbeits     die Regelarbeits     Arbeitsstunden, die ü                                                                                                    | nicht gesondert b<br>ber<br>nden / Woche hina<br>zeit eines Vollzeitb<br>nden / Woche und<br>zeit eines Vollzeitb<br>ber die tarifliche la                                                                                                    | trachtet.<br>usgehen.<br>eschäftigten hinausgehen.<br>die im Dienstplan festgelegt<br>eschäftigten und die im Dien<br>breacheitsgeft binausgehen                                                                                  | e Arbeitszeit hinausge<br>stplan festgelegte Arb                                                 | hen.<br>Þeitszeit hinaus                    | gehen.                          |
| Überstunden werden     Arbeitsstunden, die ü     Stui     die Regelarbeits     die Regelarbeits     die Regelarbeits     Arbeitsstunden, die ü Ausgleich                                                                                                    | nicht gesondert b<br>ber<br>nden / Woche hina<br>zeit eines Vollzeitb<br>nden / Woche und<br>zeit eines Vollzeitb<br>ber die tarifliche Ja                                                                                                    | ttrachtet.<br>usgehen.<br>eschäftigten hinausgehen.<br>die im Dienstplan festgelegt<br>eschäftigten und die im Dien<br>hresarbeitszeit hinausgehen.                                                                               | e Arbeitszeit hinausge<br>stplan festgelegte Art                                                 | hen.<br>beitszeit hinaus                    | gehen.                          |
| Überstunden werden     Arbeitsstunden, die ü     Arbeitsstunden, die ü     die Regelarbeits     die Regelarbeits     die Regelarbeits     die Regelarbeits     Arbeitsstunden, die ü Ausgleich     Innerhalb einer Woch                                                                                                    | nicht gesondert b<br>ber<br>nden / Woche hinz<br>zeit eines Vollzeitb<br>nden / Woche und<br>zeit eines Vollzeitb<br>ber die tarifliche Ja<br>geleistete Übersl                                                                                   | strachtet.<br>usgehen.<br>edei im Dienstplan festgelegt<br>eschäftigten und die im Dien<br>hresarbeitszeit hinausgehen.<br>unden können bis zum Ende                                                                              | e Arbeitszeit hinausge<br>stplan festgelegte Art<br>der darauffolgenden                          | hen.<br>seitszeit hinaus<br>Woch            | gehen.                          |
| Überstunden werden     Arbeitsstunden, die ü     die Regelarbeits     die Regelarbeits     die Regelarbeits     Arbeitsstunden, die ü Ausgleich     Innerhalb einer Woch     Nicht ausgenlichere [                                                                                                    | nicht gesondert b<br>ber<br>nden / Woche hina<br>zeit eines Vollzeitb<br>nden / Woche und<br>zeit eines Vollzeitb<br>ber die tarifliche Ja<br>e geleistete Überst<br>überstunden werd                                                             | etrachtet.<br>usgehen.<br>eschäftigten hinausgehen.<br>die im Dienstplan festgelegt<br>eschäftigten und die im Dien<br>hresarbeitszeit hinausgehen.<br>unden können bis zum Ende<br>en dem Stundenkonto mit                       | e Arbeitszeit hinausge<br>stplan festgelegte Art                                                 | hen.<br>eitszeit hinaus<br>Wochi            | gehen.                          |
| Überstunden werden     Arbeitsstunden, die ü     Stui     die Regelarbeits     40 stui     die Regelarbeits     Arbeitsstunden, die ü Ausgleich     Innerhalb einer Woch     Nicht ausgelichene (     Nicht ausgelichene (     )                                                                                                    | nicht gesondert b<br>ber<br>nden / Woche hina<br>zeit eines Vollzeitb<br>den / Woche und<br>zeit eines Vollzeitb<br>ber die tarifliche Ja<br>e geleistete Überst<br>Überstunden werd<br>Überstunden autor                                         | strachtet.<br>usgehen.<br>eschäftigten hinausgehen.<br>die im Dienstplan festgelegt<br>eschäftigten und die im Dien<br>hresarbeitszeit hinausgehen.<br>unden können bis zum Ende<br>en dem Stundenkonto mit<br>matisch ausbuchen. | e Arbeitszeit hinausge<br>stplan festgelegte Art<br>der darauffolgenden<br>% gutgeschi           | hen.<br>eitszeit hinaus<br>Wochi<br>rieben. | gehen.                          |
| Überstunden werden     Arbeitsstunden, die ü     Gisstunden, die ü     die Regelarbeits     40 stuu     die Regelarbeits     Arbeitsstunden, die ü Arbeitsstunden, die ü Arbeitsstunden, die ü Arbeitsstunden, die ü Arbeitsstunden, die ü Arbeitsstunden, die ü Arbeitsstunden, die ü                                                                                                    | nicht gesondert b<br>ber<br>nden / Woche hinn<br>zeit eines Vollzeith<br>aden / Woche und<br>zeit eines Vollzeith<br>ber die tarifliche Ja<br>e geleistete Überst<br>Diberstunden werd<br>Diberstunden autor                                      | trachtet.<br>usgehen.<br>eschäftigten hinausgehen.<br>die im Dienstplan festgelegt<br>eschäftigten und die im Dien<br>hresarbeitszeit hinausgehen.<br>unden können bis zum Ende<br>en dem Stundenkonto mit                        | e Arbeitszeit hinausge<br>stplan festgelegte Arb<br>der darauffolgenden<br>% gutgeschr           | hen.<br>Jeitszeit hinaus<br>Woch<br>Gieben. | gehen<br>en ausgeglichen werden |
| Überstunden werden     Arbeitsstunden, die ü     die Regelarbeits     do Stui     die Regelarbeits     Arbeitsstunden, die ü Arbeitsstunden, die ü Arbeitsstunden, die ü Arbeitsstunden, die ü Ausgelichene (     Nicht ausgeglichene (     itundenkonto automatise                                                                                                    | nicht gesondert b<br>ber<br>nden / Woche hinn<br>zeit eines Vollzeith<br>den / Woche und<br>zeit eines Vollzeith<br>ber die tarifliche Ja<br>e geleistete Überst<br>Jberstunden werd<br>Jberstunden autor<br>h ausgleichen                        | ttrachtet.<br>usgehen.<br>eschäftigten hinausgehen.<br>die im Dienstplan festgelegt<br>eschäftigten und die im Dien<br>hresarbeitszeit hinausgehen.<br>unden können bis zum Ende<br>en dem Stundenkonto mit<br>matisch ausbuchen. | e Arbeitszeit hinausge<br>stplan festgelegte Arb<br>-<br>-<br>der darauffolgenden<br>% gutgeschi | hen.<br>beitszeit hinaus<br>wochi<br>ieben. | gehen.                          |
| Überstunden werden     Arbeitsstunden, die      Stunden, die      U     Stuu     die Regelarbeits     die Regelarbeits     Arbeitsstunden, die      Arbeitsstunden, die      Stundenkonto automatiss | nicht gesondert b<br>ber<br>den / Woche hinz<br>zeit eines Vollzeltb<br>hden / Woche und<br>zeit eines Vollzeltb<br>ber die tarifliche Ja<br>e geleistete Überst<br>jberstunden werd<br>jberstunden autor<br>h ausgleichen<br>atlisch ausgleichen | strachtet.<br>usgehen.<br>eschäftigten hinausgehen.<br>die im Dienstplan festgelegt<br>eschäftigten und die im Dien<br>hresarbeitszeit hinausgehen.<br>unden können bis zum Ende<br>en dem Stundenkonto mit<br>natisch ausbuchen. | e Arbeitszeit hinausge<br>stplan festgelegte Art<br>der darauffolgenden<br>% gutgeschi           | hen.<br>eitszeit hinaus<br>Woch<br>ieben.   | gehen.                          |
| Überstunden werden     Arbeitsstunden, die ü     Stunden, die ü     die Regelarbeits     dia Regelarbeits     Arbeitsstunden, die ü     Ausgleich     Innerhalb einer Woch     Nicht ausgeglichene (     Nicht ausgeglichene (     tundenkonto automatiss     Stunden verfallen lass                                                                                                    | nicht gesondert b<br>ber<br>Iden / Woche hinn<br>zeit eines Vollzeitb<br>aden / Woche und<br>zeit eines Vollzeitb<br>ber die tarifliche Ja<br>e geleistete Überst<br>iberstunden werd<br>Jberstunden autor<br>h ausgleichen<br>en                 | strachtet.<br>usgehen.<br>eschäftigten hinausgehen.<br>die im Dienstplan festgelegt<br>eschäftigten und die im Dien<br>hresarbeitszeit hinausgehen.<br>unden können bis zum Ende<br>en dem Stundenkonto mit<br>natisch ausbuchen. | e Arbeitszeit hinausge<br>stplan festgelegte Art<br>der darauffolgenden<br>% gutgesch            | hen.<br>Heitszeit hinaus<br>Woch<br>ieben.  | gehen.                          |

**Zusätzliche Option zur Rundung von unterjährigem Urlaub** In den Einstellungen unter *Administration / Personaleinsatzplanung / Grundeinstellungen* steht Ihnen im Register "Weitere" unter "Urlaubsberechnung" für die Rundung von unterjährigem Urlaub jetzt die neue Option "Monatsgenau (nur ganze Beschäftigungsmonate zählen)" 1 zur Auswahl. Grundlage zur Berechnung des Urlaubsanspruches ist in diesem Fall nicht die Anzahl der Kalendermonate, sondern die Anzahl der vollen Beschäftigungsmonate der Mitarbeiter. Hierzu ein Beispiel: Ein Mitarbeiter ist vom 06.01.2022 bis zum 14.06.2022 in Ihrer Einrichtung Beschäftigt. Folgende Zeiträume werden nun als volle Beschäftigungsmonate angerechnet:

- 06.01. 05.02.
- 06.02. 05.03.
- 06.03. 05.04.
- 06.04. 05.05.
- 06.05. 05.06.

Der Zeitraum vom 06.06. bis 14.06. gilt dagegen nicht mehr als voller Beschäftigungsmonat und wird dementsprechend nicht auf den Urlaubsanspruch angerechnet. Wenn für einen Mitarbeiter mehrere Beschäftigungszeiten vorliegen, die nahtlos ineinander übergehen (z.B. Ende der ersten Beschäftigungszeit am 30.09. und Start der zweiten Beschäftigungszeit am 01.10.), wird zur Berechnung der Monate der Beginn der früheren Beschäftigungszeit herangezogen.

**Über die Jahresübersicht gedruckte Urlaubsanträge berücksichtigen auch manuelle Buchungen aus dem Urlaubskonto** Im Urlaubskonto können zusätzliche Urlaubstage z.B. für Sonderurlaub verbucht werden. Diese werden nun auch auf dem Ausdruck der Urlaubsanträge berücksichtigt, die über die Jahresübersicht der Mitarbeiter erstellt werden. Entsprechend erhöht sich der auf dem Ausdruck ausgewiesene Urlaubsanspruch um die manuell getätigten Buchungen. Selbiges gilt auch für Zusatzurlaube nach § 208 SGB IX.

| 🛐 🚰 💠 🗦 🗧 MediFox stationär                                                                 | - Grundeinstellungen                                              | – 🗆 X            |
|---------------------------------------------------------------------------------------------|-------------------------------------------------------------------|------------------|
| Datei Organisation Verwaltung Abrechnung Pflege / Betreuung Personaleinsatzpl.              | Controlling Administration                                        | ۵ 🕼 😳 🖓          |
| 🍋 🛃 Sichern 🔞 Abbrechen 🛛 😹 Organisationsstruktur 🔿 Connect - 🛛 🕎 Assessments -             | 🞼 Abrechnung 🗸 👹 Finanzbuchhaltung 🗸                              |                  |
| Neu 🗙 Löschen 🏑 Bearbeiten 🔰 💰 Benutzerverwaltung - 💽 Layoutverwaltung 👘 Dokumentation -    | 🚹 Fehlerprotokolle                                                |                  |
| i Drucken 🕏 Aktualisieren 🔆 Grundeinstellungen 🗸 🌡 Gerätekonfiguration 📓 Personaleinsatzpl. | . • • • • • • • • • • • • • • • • • • •                           |                  |
| Start Organisation Eins                                                                     | tellung Kataloge Export                                           |                  |
| Personaleinsatzplanung Grundeinstellungen                                                   |                                                                   |                  |
| Dienstplan Prüfungen Weitere KI-Dienstplanung Organisation                                  |                                                                   |                  |
| Urlaubsberechnung                                                                           | Personaleinsatzplanung                                            |                  |
| Rundung von unterjährigem Urlaub:                                                           | Durchgängig Industrieminuten verwenden                            |                  |
| Monatsgenau (nur ganze Beschäftigungsmonate zählen) — 1 💌                                   | ✓ Geburtstage der Mitarbeiter im Dienstplan anzeigen              |                  |
| Mindesturlaubsanspruch für Jugendliche nach § 19 JArbSchG buchen                            | Zeitdifferenz im Soll-/Ist-Vergleich anzeigen                     |                  |
| Zusatzurlaub für schwerbehinderte Menschen nach § 208 SGB IX buchen                         |                                                                   |                  |
| Mindesturlaubsanspruch gemäß § 3 BUrlG buchen                                               | Lohnbuchhaltung                                                   |                  |
| ✓ Urlaub an halben Arbeitstagen als halben Urlaubstag buchen ①                              | ✓ Personalnummern der Mitarbeiter müssen eindeutig sein           |                  |
| Das Urlaubskonto darf keinen negativen Stand haben                                          | Mitarbeiter mit Beschäftigungszeit müssen eine Kostenstelle haben |                  |
|                                                                                             |                                                                   |                  |
|                                                                                             |                                                                   |                  |
|                                                                                             |                                                                   |                  |
|                                                                                             |                                                                   |                  |
|                                                                                             |                                                                   |                  |
|                                                                                             |                                                                   |                  |
|                                                                                             |                                                                   |                  |
|                                                                                             |                                                                   |                  |
|                                                                                             |                                                                   |                  |
|                                                                                             |                                                                   |                  |
|                                                                                             |                                                                   |                  |
|                                                                                             |                                                                   |                  |
| AllegroCare Schulze, Petra 🔄 3                                                              |                                                                   | Version: 8.5 🗅 🖕 |
|                                                                                             |                                                                   |                  |

#### Auswertung "Mitarbeiter mit Abwesenheiten" erweitert

In den Einstellungen für die Auswertung "Mitarbeiter mit Abwesenheiten" können Sie jetzt wählen, welche Diensttypen in der Auswertung berücksichtigt werden sollen. Möchten Sie z.B. nur eine Auswertung der urlaubsbedingten Abwesenheiten der Mitarbeiter erzeugen, setzen Sie unter "Diensttypen" den Haken bei "Urlaub" und entfernen Sie die Haken bei allen anderen Diensttypen.

#### Neue Option für die Auswertung der Überstunden

In den Einstellungen für die Auswertung "Überstunden" finden Sie jetzt die neue Option "Positive Stundenkonten separat summieren". Durch Aktivieren dieser Option wird am Ende der Auswertung eine zusätzliche Zeile mit den Summen der positiven Stundenkonten je Monat angezeigt, sodass Sie direkt erkennen, wie viele Überstunden in Summe angefallen sind. Haben beispielsweise 2 von 10 Mitarbeitern im November jeweils 10 Überstunden geleistet, wird unterhalb der Spalte für den November die Summe von 20 positiven Stunden angezeigt.

#### Erweiterte Einstellungen für die Auswertung "Pflegesatzvereinbarung (LQV) statisch"

Die Auswertung "Pflegesatzvereinbarung (LQV) statisch" hält fortan zwei zusätzliche Optionen für Sie bereit, mit de-

nen Sie die Grundlage der Berechnung noch weiter konfigurieren können. Zu diesen Optionen zählen:

- Arbeitszeit auf Wohnbereichen berücksichtigen, denen keine Bewohner zugeordnet sind: Durch Aktivieren dieser Option werden in der Auswertung auch die Arbeitszeiten von Mitarbeitern berücksichtigt, die Organisationseinheiten angehören, denen keine Bewohner zugeordnet sind. Diese Option kann nur aktiviert werden, wenn als "Grundlage der Vollzeitstellenberechnung" die "Soll-Arbeitszeit im Zeitraum" ausgewählt wurde und die Verteilung der geleisteten Arbeit unter Administration / Personaleinsatzplanung / Grundeinstellungen im Register "Prüfungen" nicht "gleichverteilt nach Wohnbereichen" erfolgt.
- Mitarbeiter auch nach Funktion gruppieren: 2 Diese Option steht Ihnen in Zusammenhang mit der Option "Details zur Berechnung der Ist-Werte anzeigen" zur Auswahl. Wird diese Option aktiviert, werden die Details der Ist-Werte der Mitarbeiter nach deren Funktion in einer separaten Tabelle aufgeführt. Wenn Sie bestimmte Funktionen nur für ausgewählte Tätigkeiten einsetzen (z.B. Betreuungsleistungen nach § 43b SGB XI), können Sie die Anzahl der jeweiligen Vollzeitstellen anhand der Auswertung so einfacher ablesen.

| S   🟠 🐗 🔿   🕫                                                                                                    | MediFox stationär - Auswertungen —                                                                                                    | ×          |
|----------------------------------------------------------------------------------------------------|----------------------------------------------------------------------------------------------------|------------|
| Datei Organisation Verwaltung Abrechnung Pflege                                                                                          | Betreuung Personaleinsatzpi. Controlling Administration 🗢 🏠 🍚                                                                                                    | <b>?</b> - |
| Neu Sichern ⊗ Abbrechen<br>Neu X Löschen / Bearbeiten<br>Brucken ‡ Aktualisieren<br>Start                                                | & Kontaktverfolgung<br>Mene         Belgungsplan Tagsprofeg<br>Bereich         Auswertungen<br>Pflegetatistik         Dokumente         von:         11.11.2022           Bereich         Planung         Schneiltest         Planung         Eifer         Anzwertungen         Eifer         Anzwertungen         Eifer         Eifer         Anzwertungen         Eifer         Eifer         < | te a       |
| <ul> <li>▷ Sewohner</li> <li>▷ Satzte</li> <li>▷ Kostenträger</li> <li>▲ Mutarbeiter</li> </ul>                                          | Einstellungen für die Auswertung<br>Vilaub<br>Ausflug                                                                                                    |            |
| Arbeitszeltauswertung Auslaufende Arbeitsverträge Befristungsliste                                                                       | <ul> <li>✓ Kur</li> <li>✓ Rehabilitation</li> <li>Berechnungsregeln</li> </ul>                                                                                                    |            |
| Dienstyubiläen<br>Fortbildungsnachweise<br>Fortbildungsnachweise<br>Hondreichenilde                                                      | Tag der Abreise gilt als Abwesenheitstag Tag der Rückkehr gilt als Abwesenheitstag Stunden zu Vollzeitstellen anzeigen                                                                                                    |            |
| Immunisierungsstatus Jahresurlaubsübersicht Krankheitsbedingte Ausfälle                                                                  | Abweennetsglutitide fur mitarbeiter                                                                                                    |            |
| Mitarbeiter mit Abwesenheiten     Mitarbeiter mit Bewohnern     Mitarbeiterliste     Mitarbeiterliste     Mitarbeiterliste (komprimiert) | Mutterschutz     Optionen     Trüfzlich monstrusies Auswertungen für den gewählten Zeitraum erstellen                                                                                                    |            |
| Personalreport Plegesatzvereinbarung (LQV) dynamisch Plegesatzvereinbarung (LQV) statisch Resturdaubtage und Mehrarbeit                  | Zusätzliche Auswertungen für alle Einrichtungen unterhalb der gewählten Organisationseinheit erstellen<br>Zusätzliche Auswertungen für alle Wohnbereiche unterhalb der gewählten Organisationseinheit erstellen                                                                                                    |            |
| Überstunden     Zulagen     Zusammensetzung des Personals                                                                                | Mitabeider auf Träger- und Standort-Ebene einbeziehen Beantragte Pflegegradänderungen als bewilligt behandeln Violetais zur Kerchnung der Ik-Wete anzeigen                                                                                                    |            |
| Sonstige Stammdaten                                                                                                    | ✓ Mitarbeiter auch nach Funktion gruppieren — 2                                                                                                    |            |
| <ul> <li>Miege / Dokumentation</li> <li>Lee Verwaitung / Abrechnung</li> </ul>                                                           | Immer eine Sollarbeitszeitberechnung an Feiertagen annehmen     Arbeitszeit auf Wohnbereichen berücksichtigen, denen keine Bewohner zugeordnet sind —                                                                                                    | •          |

## **KI-gestützte Dienstplanung**

Erweiterte Konfiguration der automatisierten Dienstplanung

#### Planbare Zeiten für Mitarbeiter um Priorität erweitert

Über die planbaren Zeiten der Mitarbeiter können Sie jetzt explizit differenzieren, ob die Mitarbeiter in den angegebenen Zeiten bevorzugt oder nur notfalls eingeplant werden sollen. Rufen Sie dazu unter *Verwaltung / Mitarbeiter* das Register "KI-Dienstplan" auf und bearbeiten Sie einen der Einträge im Abschnitt "Planbare Zeiten". Neben der planbaren Zeit können Sie hier auch die Priorität mit "Bevorzugt" oder "nur notfalls" festlegen. Die Möchte ein Mitarbeiter an einem Montag z.B. bevorzugt von 06:00 bis 15:00 Uhr und nur notfalls von 15:00 bis 22:00 Uhr arbeiten, können Sie für den entsprechenden Wochentag zwei separate Zeiten mit unterschiedlichen Prioritäten festlegen.

Dienste im Besetzungsprofil zusätzlich mit Informationssymbolen verplanen

Beim Einfügen von Diensten im Besetzungsprofil für die KI-gestützte Dienstplanung können Sie jetzt auch Informationssymbole einplanen. So lassen sich z.B. Informationssymbole für Aufgaben wie das Stellen von Medikamenten ergänzen. Der Dialog zum Einfügen bzw. Bearbeiten eines Dienstes wurde hierfür um den Abschnitt "Informationssymbole" ergänzt. **2** Hier können Sie über das Pluszeichen bis zu vier verschiedene Informationssymbole hinzufügen. Nach dem Speichern werden die Informationssymbole direkt neben den zugeordneten Diensten im Besetzungsprofil angezeigt.

### Mindestsprachniveau der Mitarbeiter im Besetzungsprofil berücksichtigen

Ihre Pflegekräfte müssen häufig gegenüber Angehörigen, Betreuern, Ärzten und anderen Personen Auskunft über die aktuelle pflegerische Versorgung der Bewohner geben. Dabei ist ein gewisses Sprachniveau für die Verständigung von grundlegender Bedeutung. Um im Rahmen der KI-gestützten Dienstplanung sicherzustellen, dass immer mindestens ein Mitarbeiter mit dem erforderlichen Sprachniveau anwesend ist, können Sie bei den Diensten im Besetzungsprofil nun auch das gewünschte Mindestsprachniveau angeben. Dazu wählen Sie die Sprache (z.B. Deutsch) und die geforderte Kompetenzstufe (z.B. Muttersprache) aus.

Auf dieser Grundlage wird die KI-gestützte Dienstplanung entsprechend qualifizierte Mitarbeiter einplanen. Die Sprachkenntnisse Ihrer Mitarbeiter verwalten Sie unter *Verwaltung / Mitarbeiter* im Register "Detail".

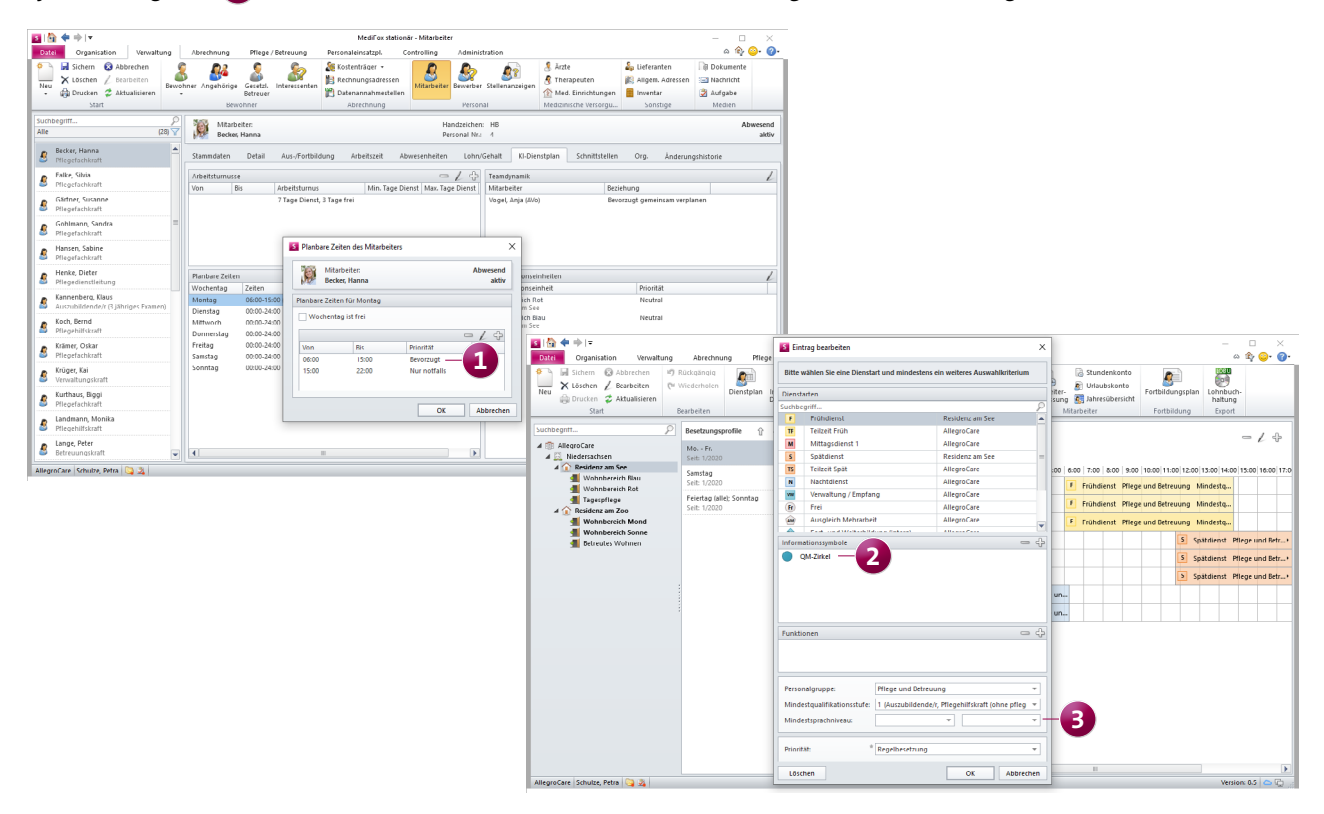

Präferenzen für die Planung für angeforderte Planvorschläge anzeigen

Damit Sie auch bei angeforderten Planvorschlägen nachvollziehen können, auf Grundlage welcher gewählten Präferenzen diese generiert wurden, haben wir die Auswertung der Dienstplanvorschläge für Sie erweitert. Wenn Sie im Dienstplan über die die Schaltfläche "Planvorschlag" > "Öffnen" die "Auswertung des Dienstplanvorschlags" aufrufen, finden Sie in der Spalte "Planvorschläge" bei den aufgeführten Planvorschlägen ein Info-Symbol. Bewegen Sie den Mauszeiger über dieses Symbol, um die Gewichtung der Präferenzen einzublenden.

Warnung für nicht erfüllte Planvorschlag-Kriterien im Dienstplan

In MediFox stationär können Sie unter Administration / Personaleinsatzplanung / Grundeinstellungen im Register "KI-Dienstplanung" die maximale Anzahl der geteilten Dienste und Nachtdienste sowie die minimale Anzahl der freien Wochenenden je Mitarbeiter und Monat einstellen. Sollte eine dieser Regeln verletzt werden, können Sie dazu im Dienstplan entsprechende Warnungen erhalten. Klicken Sie dazu im Dienstplan auf die Schaltfläche "Warnungen" und setzen Sie im Dialog "Konfiguration der Prüfungen" unter "Planvorschlag" einen Haken bei folgenden Optionen:

- Max. Anzahl geteilter Dienste
- Max. Anzahl Nachtdienste 1
- Max. Anzahl freie Wochenenden

Bei Verletzung einer der Regeln erscheint dann im Dienstplan auf der rechten Seite einer Mitarbeiter-Zeile ein gelbes Warnsymbol. Indem Sie den Mauszeiger über dieses Symbol bewegen, wird Ihnen die jeweilige Warnung eingeblendet.

Neue Optionen für die Einreichung von Wunschdiensten über MediFox Connect

Über das Online-Portal MediFox Connect können Ihre Mitarbeiter persönliche Wunschdienste für die monatliche Dienstplanung einreichen. Dabei können neben der gewünschten Dienstgruppe grundsätzlich auch konkrete Dienstarten ausgewählt werden. Auch Dienste, die sich explizit nicht gewünscht werden, können regulär eingereicht werden. Wenn Sie dies unterbinden möchten, können Sie das Einreichen derartiger Wünsche jetzt beschränken. Dazu finden Sie unter *Administration / Personaleinsatzplanung / Grundeinstellungen* im Register "KI-Dienstplanung" folgende Optionen: **2** 

- Nur die Dienstgruppe für Wünsche in Connect anbieten: Durch Aktivieren dieser Option können die Mitarbeiter ihre Wünsche in MediFox Connect nur auf bestimmte Dienstgruppen beschränken.
- Nur "ich wünsche mir" für Wünsche in Connect anbieten: Durch Aktivieren dieser Option können die Mitarbeiter in MediFox Connect nur Wünsche für Dienste einreichen, die diese sich explizit wünschen.

| Construction     Construction     C | an Or<br>Abbrec<br>Abbrec | rganization<br>Iten E<br>E<br>E<br>E<br>E<br>E<br>E<br>E<br>E<br>E<br>E<br>E<br>E<br>E<br>E<br>E<br>E<br>E<br>E | Ver<br>2022<br>Soli<br>162:51<br>137:09<br>171:26<br>171:26 | Manat:<br>Monat:<br>Ansicht:<br>Fitten<br>Ist-Plan<br>Ist-Plan<br>Ist-S<br>S<br>S<br>F<br>T<br>T<br>N<br>N<br>F<br>F<br>C<br>C<br>C | Absorbance         PI           Byombber         202           Argundar         202           Argundar         202           Argundar         203           Argundar         203 <th colspan="2">Groupurstander der Nurdungen X      Constantige eine Anstander der Standarder der Standarde</th> <th>alson</th> <th>Grundrintellunger Controlling Abechnung     Abechnung     Abechnung     Contemposate     Contemposate</th> <th>steinistration<br/>Stee<br/>Katalog<br/>geteilter Dien</th> <th>Fransbudhaltana - Fransbudhaltana - Fransbudhaltana - Fransbudhaltana - Fransbudhaltana - Export te ja Mitarbeiter und Menat</th> <th>- □ X<br/>≏ \$} ∳- ∳-</th> | Groupurstander der Nurdungen X      Constantige eine Anstander der Standarder der Standarde |  | alson | Grundrintellunger Controlling Abechnung     Abechnung     Abechnung     Contemposate     Contemposate | steinistration<br>Stee<br>Katalog<br>geteilter Dien | Fransbudhaltana - Fransbudhaltana - Fransbudhaltana - Fransbudhaltana - Fransbudhaltana - Export te ja Mitarbeiter und Menat | - □ X<br>≏ \$} ∳- ∳- |
|----------------------------------------------------------------------------------------------------|----------------------------------------------------------------------------------------------------|----------------------------------------------------------------------------------------------------|-------------------------------------------------------------|----------------------------------------------------------------------------------------------------|----------------------------------------------------------------------------------------------------|----------------------------------------------------------------------------------------------------|--|-------|----------------------------------------------------------------------------------------------------|-----------------------------------------------------|----------------------------------------------------------------------------------------------------|----------------------|
| Pricyclassisterung<br>Pricyclassisterung<br>Ricyclassisterung<br>Frühdlenst<br>Frühdlenst<br>Frühdlenst<br>Frühdlenst<br>Mittagelond<br>Altropolare Schultz                                                                                                    | Verplante D<br>Resid<br>Resid<br>Petra                                                                                                    | ienste<br>denz am Se<br>ienz am Zo<br>Senz am Se                                                                | 174.37<br>Dienstig<br>e &15h<br>5:00n<br>6:15h<br>e &15h    |                                                                                                    | I         I         I         I         I           I         I         I         I         I         I           I         I         I                                                                                                    | Class-Acadé geteite Denner     (Jass-Acadé geteite Denner     (Jass-Acadé geteite Denner |  |       | P Nich beckur                                                                                                    | inken<br>cht verletzt we                            | rden                                                                                                    | Write K   0.0        |

## Abrechnung

**Neue Einstellungen und Funktionen** 

Einstellungen für die Abrechnung der Barbeträge jetzt OE-spezifisch konfigurierbar

Die Einstellungen für die Abrechnung der Barbeträge wurden bisher unter Administration / Abrechnung / Abrechnungseinstellungen auf Ebene des Trägers im Register "Trägerweite Einstellungen 2" verwaltet. Um die Einstellungen individuell je Organisationseinheit konfigurieren zu können, wurden diese in das Register "Erweiterte Einstellungen" verschoben, welches sich auch auf Einrichtungs- und Wohnbereichsebene administrieren lässt. Ricken Sie im Register "Erweiterte Einstellungen" einfach auf das Pluszeichen und wählen Sie in dem sich öffnenden Dialog unter "Abrechnung der Barbeträge" die gewünschten Einstellungen aus. Durch Bestätigen mit "OK" öffnen sich die jeweiligen Einstellungen, die mit einem Gültigkeitszeitraum zeitlich begrenzt werden können.

#### PDF-Export in der Rechnungsautomatik

Bei Anwendung der Rechnungsautomatik haben Sie jetzt die Möglichkeit, die erzeugten Rechnungen als PDF in einen

beliebigen Ordner zu exportieren. So können die Rechnungen direkt elektronisch gespeichert werden. Führen Sie dazu die Rechnungsautomatik wie gewohnt aus und wählen Sie im Schritt "Drucken: Einstellungen" bei den Druckoptionen unter "Export" die Option "PDF-Export" aus. **2** 

Fahren Sie anschließend fort und schließen Sie die Rechnungsautomatik mit "Drucken" ab. Daraufhin erscheint der Dialog "Druckausgabe speichern unter", über den Sie den Speicherort für die Rechnungen angeben können. In dem gewählten Verzeichnis wird von MediFox automatisch ein eigener Ordner für die PDF-Rechnungen angelegt, Der Name des Ordners besteht dabei aus der Bezeichnung "Export Rechnungen" und dem Zeitpunkt des Exports, zum Beispiel "Export Rechnungen (01.11.2022 14-50-22)".

Die Dateinamen der PDF-Rechnungen bilden sich wiederum aus der Rechnungsnummer und dem Datum des Exports, beispielsweise: "Rechnung Nr. RG-01117 vom 01.11.2022".

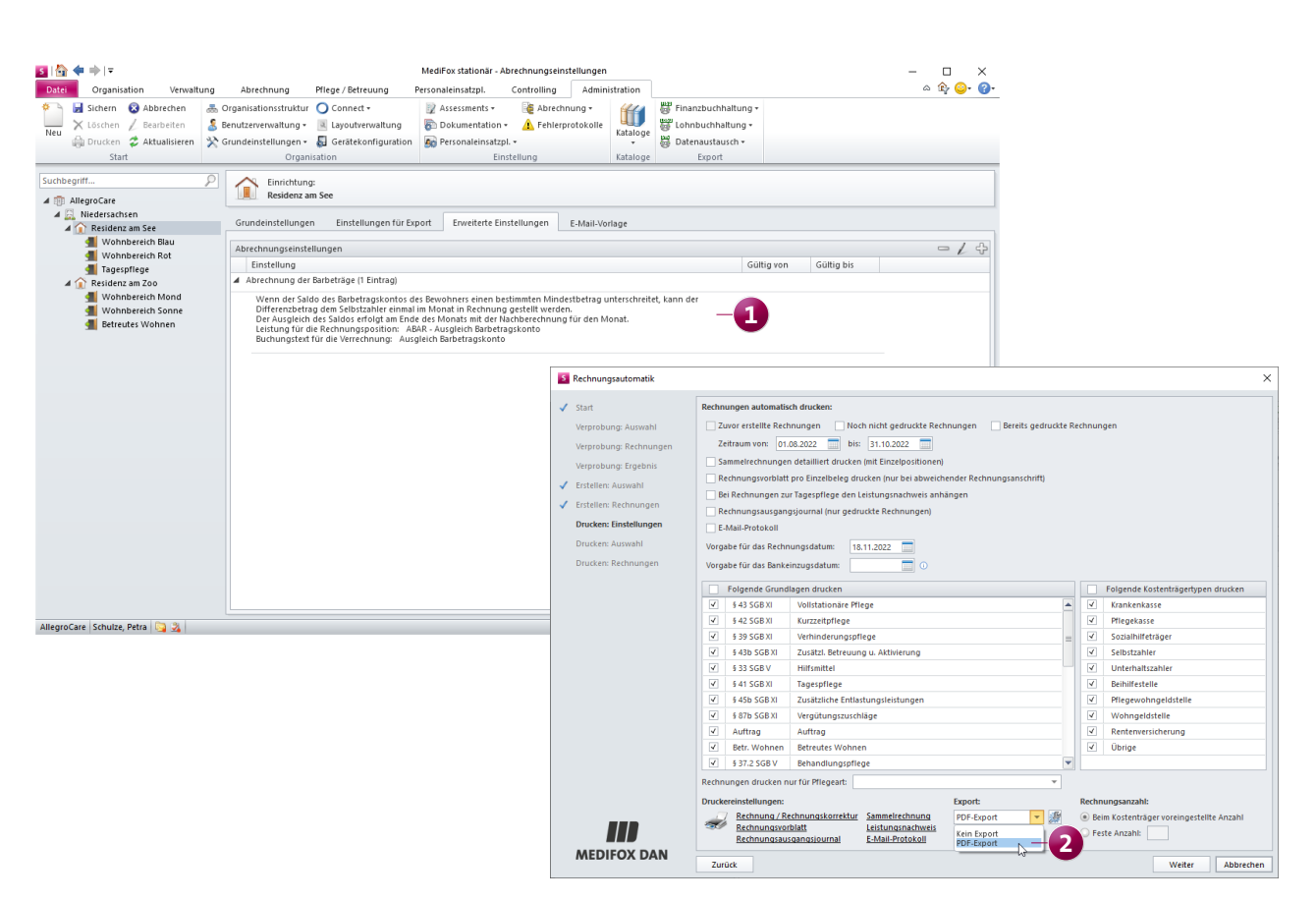

Leistungszuschläge nach § 43c SGB XI als separate Rechnungen ausweisen

Gemäß § 43c SGB XI erhalten Pflegebedürftige der Pflegegrade 2 bis 5, die Leistungen nach § 43 beziehen, gestaffelte Leistungszuschläge für die zu zahlenden Eigenanteile an den pflegebedingten Aufwendungen. Diesbezüglich können Sie auf Wunsch einstellen, dass für die Leistungszuschläge separate Rechnungen erzeugt werden. Dadurch werden zwei Rechnungen für die Pflegekasse erstellt. Die erste Rechnung ist auf den monatlichen Höchstbetrag des Pflegegrades nach § 43 begrenzt und der Betrag der zweiten Rechnung entspricht dem Leistungszuschlag nach § 43c. Um dies einzurichten, rufen Sie im Programm Administration / Abrechnung / Abrechnungsverfahren auf. Wählen Sie hier das Abrechnungsverfahren für § 43 SGB XI aus und fügen Sie unter "Kostenanteile" einen weiteren Eintrag mit dem Kostenträgertyp "Pflegekasse" und der Begrenzungsart "Leistungszuschlag § 43c SGB XI" hinzu. Dieser Eintrag sollte direkt unterhalb des Kostenanteils der Pflegekasse mit der Begrenzungsart "Grenze des Pflegegrades" eingeordnet werden. (1)

Werden nun künftig Rechnungen nach § 43 SGB XI erzeugt, werden die Leistungszuschläge nach § 43c SGB XI wie gewünscht auf einer separaten Rechnung ausgewiesen.

Wenn Sie bei der korrekten Einrichtung Ihrer Abrechnungseinstellungen Unterstützung benötigen, wenden Sie sich gerne an den MediFox stationär Kundenservice. Unsere Kolleginnen und Kollegen helfen Ihnen gerne weiter.

| S   🏠 🐗 🔿   🕫                                                                                                    |                                                                                                    | MediFox stationär - Abrechn                                                                                                    | ungsverfahren               |                                                                                                    | - 🗆 X                                                                               |
|----------------------------------------------------------------------------------------------------|----------------------------------------------------------------------------------------------------|----------------------------------------------------------------------------------------------------|-----------------------------|----------------------------------------------------------------------------------------------------|-------------------------------------------------------------------------------------|
| Datei Organisation Verwaltung                                                                                                    | Abrechnung Pflege / Betreuung                                                                                                    | Personaleinsatzpl. Controll                                                                                                    | ing Administration          |                                                                                                    | ۵ 🛱 😳 🖓                                                                             |
| Neu Start Start S | irganisationsstruktur 🚫 Connect +<br>enutzerverwaltung + 📧 Layoutverwaltung<br>rundeinstellungen + 🌄 Gerätekonfiguration                                                                                                    | Assessments • 🞼 A<br>Dokumentation • 🛕 F<br>n September 2000 Personaleinsatzpl. •<br>Einstellung                                                                           | chlerprotokolle<br>Katalogi | e Export                                                                                                    |                                                                                     |
| Suchbegriff<br>9 33 SGB V - Hilfsmittel<br>9 41 SGB XI - Tagespflege<br>9 42 / 53 95 KI - Kurzzeit- u. Verhinderungspf<br>9 43 5GB XI - Vulstati. Betreuung u. Aktivierung<br>9 43b SGB XI - Zusätzl. Betreuung u. Aktivierung<br>9 Auftrag<br>Betreutes Wohnen                                                                                                    | Abrechnungsverfahren:<br>\$43 SGB XI - Vollstationäre Pflege<br>Einstellungen Organisation<br>Bezeichnung: * \$43 SGB XI - Vollstation<br>Abzzg. Bezeichnung<br>PS - Pflegesatz<br>UVP Unterkunft u. Verpflegung<br>IVK EZ Investitionskosten Einzelzimme<br>BAR Barbetrag<br>4<br>Kostenträgertyp Begg<br>Pflegekasse Gree<br>Pflegekasse Leis<br>Beihilfestelle Beih<br>Selbstahler Sum<br>Sozialhilfeträger Unte | Abrechnung<br>automatisch<br>automatisch<br>automatisch<br>er<br>automatisch<br>er<br>automatisch<br>automatisch<br>inter der Pilegegrades<br>titungszuschung \$432 SGB XI | Anzahi Einzelpreis          | Abrechnung: Monatlich<br>Zuordnung zu folgenden Leistung<br>V \$43 SGB XI Volistatior<br>\$43 SGB XI Verhinden<br>\$43 b SGB XI Zusätzl. BE<br>\$33 SGB V Hilfsmittel<br>\$43 b SGB XI Zusätzl. RE<br>\$43 b SGB XI Zusätzl. RE<br>Pilegeart: | sgrundlagen<br>nare Pflege A<br>lege I<br>ungspflege I<br>e Entlastungsleistungen V |
| AllegroCare Schulze, Petra 😋 🏂                                                                                                    |                                                                                                    |                                                                                                    |                             |                                                                                                    | Version: 8.5 🗅 💭                                                                    |

# Allgemeine Neuerungen

Detaillierte Rechtevergabe

#### Abgestufte Rechte für die Benutzerverwaltung

Um noch präziser einstellen zu können, welche Rechte eine Rolle für die Verwaltung der Benutzerprofile erhalten soll, wurde das ehemalige Recht "Verwalten" in separate Rechte unterteilt. Überprüfen können Sie dies unter *Administration / Benutzerverwaltung / Rollen/Rechte*. Wählen Sie dazu eine Rolle aus und klappen Sie dann im Bereich "Rechte" die Rubrik "Administration" und anschließend die Gruppe "Benutzer" auf. Hier finden Sie nun folgende neue Rechte: **1** 

- Allgemeine Einstellungen bearbeiten (beinhaltet auch das Recht zum Bearbeiten der Bemerkungen)
- PC Kennwort ändern
- PC Einstellungen vornehmen

- CarePad PIN ändern
- CarePad Einstellungen vornehmen
- MediFox Connect Kennwort ändern
- MediFox Connect Einstellungen vornehmen
- Rollen/Rechte des Benutzers
- Zuordnung in der Organisationsstruktur

Mit dem Update erhalten automatisch alle Rollen die neuen Rechte, die zuvor bereits über das allgemeine Recht "Verwalten" verfügten.

| S   🟠 🗢 🔿   =                                                                                                    |                                                               |                                                                                                    |                                                                                                    | MediFox stationär                                                                                  | - Rollen/Rech                        | te                                      |                      |                                                                            | - 🗆 X            |
|----------------------------------------------------------------------------------------------------|---------------------------------------------------------------|----------------------------------------------------------------------------------------------------|----------------------------------------------------------------------------------------------------|----------------------------------------------------------------------------------------------------|--------------------------------------|-----------------------------------------|----------------------|----------------------------------------------------------------------------|------------------|
| Datei Organisation                                                                                                    | Verwaltung<br>rechen 🚠 Org<br>beiten 🍰 Ber<br>alisieren 🔆 Gru | Abrechnung<br>ganisationsstruktur<br>nutzerverwaltung <del>+</del><br>undeinstellungen <del>+</del><br>Organi                                                                                                    | Pflege / Betreuung P<br>Connect +<br>Layoutverwaltung<br>Gerätekonfiguration                                                                                                    | ersonaleinsatzpl. Co<br>2 Assessments •<br>2 Dokumentation •<br>2 Personaleinsatzpl. •<br>Einstell | Abrechnu<br>Abrechnu<br>Ar Fehlerpro | Admini:<br>ung <del>-</del><br>otokolle | Kataloge<br>Kataloge | Finanzbuchhaltung +<br>谜 Lohnbuchhaltung +<br>谜 Datenaustausch +<br>Export | a 15 💁 🕅         |
| Start Suchbegriff Sytemadministator Betreuungskraft Dienstplanung Heimeltung Pflegedinsklattrung Pflegedinsklattrung Wohnbereichsleitung Wohnbereichsleitung | P                                                             | Organi         Konfiguration         Bezeichnung:         Beschreibung:         Beschreibung:         Abrechnu         Administr         Administr         Administr         Administr         Administr         Administr         Administr         Administr         Administr         Administr         Y         Administr         Y         Administr         Y         Y <t< td=""><td>sation Anderungshistorie  Fflegedienstleitung  Zuweisung nur durch Sj  ation hnung mentverwaltung ation hnung imentverwaltung atisch Einstellungen vornehmen irePad Einstellungen vornehmen irePad Einstellungen vornehmen irePad Einstellungen vornehmen isten der Organisatio ider ungshistorie anzeigen listen set ausstausch mentation</td><td>rbeiten<br/>ndern<br/>en vornehmen<br/>sonsstruktur</td><td>glich</td><td>4</td><td>Eenutze<br/>Name</td><td>r Mitarbeiter</td><td></td></t<> | sation Anderungshistorie  Fflegedienstleitung  Zuweisung nur durch Sj  ation hnung mentverwaltung ation hnung imentverwaltung atisch Einstellungen vornehmen irePad Einstellungen vornehmen irePad Einstellungen vornehmen irePad Einstellungen vornehmen isten der Organisatio ider ungshistorie anzeigen listen set ausstausch mentation | rbeiten<br>ndern<br>en vornehmen<br>sonsstruktur                                                   | glich                                | 4                                       | Eenutze<br>Name      | r Mitarbeiter                                                              |                  |
| AllegroCare Schulze, Petra                                                                                                    | 2                                                             |                                                                                                    |                                                                                                    |                                                                                                    |                                      |                                         |                      |                                                                            | Version: 8.5 🔷 💭 |

# **MediFox Connect**

Das smarte Online-Portal

**Optionale Klartext-Anzeige für Kennwörter beim Login** Bei der Anmeldung in MediFox Connect können die Benutzer ihre eingegebenen Kennwörter nun auf Wunsch sichtbar machen. Die Kennwörter werden in diesem Fall nicht mehr durch Punkte unkenntlich gemacht. Dies kann einerseits die Eingabe vereinfachen und andererseits lassen sich mögliche Fehler im Kennwort direkt erkennen. Bei der Anmeldung in MediFox Connect kann hierzu auf der rechten Seite des Kennwort-Feldes auf das Augensymbol geklickt werden, wodurch das Kennwort im Klartext dargestellt wird. **1** 

| O AllegroCare × +                                                                  | v — П X                                                           |
|------------------------------------------------------------------------------------|-------------------------------------------------------------------|
| $\leftrightarrow$ $\rightarrow$ C $\odot$ https://www.allegrocare.de/connect/login |                                                                   |
|                                                                                    |                                                                   |
|                                                                                    | Herzlich willkommen.<br>Bitte melden Sie sich an.<br>Benutzername |
|                                                                                    | petra.schulze<br>Kennwort<br>SichtbaresKennwort01                 |
| 0                                                                                  | Anmelden                                                          |
| 0                                                                                  | 0                                                                 |

Telefon: 0 51 21. 28 29 1-0 Telefax: 0 51 21. 28 29 1-99 E-Mail: info@medifoxdan.de Internet: www.medifoxdan.de USt-Id: DE 319 533 524 AG Hildesheim HRB 202124 Sparkasse Hildesheim Goslar Peine IBAN-Nummer: DE08 2595 0130 0000 6816 81 BIC/SWIFT-Code: NOLADE21HIK Geschäftsführung: Christian Städtler, Dr. Thorsten Schliebe